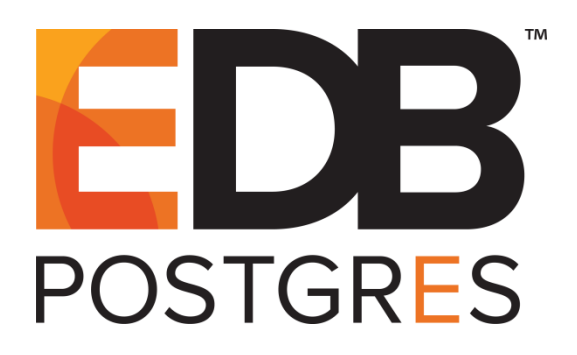

## EDB Postgres<sup>™</sup> Advanced Server Installation Guide for Windows

EDB Postgres<sup>™</sup> Advanced Server 12

August 19, 2020

EDB Postgres™ Advanced Server Installation Guide for Windows by EnterpriseDB® Corporation Copyright © 2009 - 2020 EnterpriseDB Corporation. All rights reserved.

EnterpriseDB Corporation, 34 Crosby Drive Suite 100, Bedford, MA 01730, USA T +1 781 357 3390 F +1 978 589 5701 E info@enterprisedb.com www.enterprisedb.com

Copyright © 2009 - 2020 EnterpriseDB Corporation. All rights reserved.

## **Table of Contents**

| 1 | I   | ntrodu   | ction                                                       | 4  |
|---|-----|----------|-------------------------------------------------------------|----|
|   | 1.1 | Туро     | ographical Conventions Used in this Guide                   | 5  |
| 2 | R   | Require  | ements Overview                                             | 6  |
|   | 2.1 | Supp     | ported Platforms                                            | 6  |
|   | 2.2 | Win      | dows Installation Prerequisites                             | 7  |
| 3 | I   | nstallir | ng Advanced Server with the Interactive Installer           | 8  |
|   | 3.1 | Perf     | orming a Graphical Installation on Windows                  | 10 |
|   | 3.2 | Invo     | king the Graphical Installer from the Command Line          | 28 |
|   | 3   | .2.1     | Performing an Unattended Installation                       | 29 |
|   | 3   | .2.2     | Performing an Installation with Limited Privileges          | 30 |
|   | 3   | .2.3     | Reference - Command Line Options                            | 38 |
|   | 3.3 | Usin     | ng StackBuilder Plus                                        | 44 |
| 4 | N   | Aanagi   | ing an Advanced Server Installation                         | 50 |
|   | 4.1 | Start    | ting and Stopping Advanced Server and Supporting Components | 50 |
|   | 4   | .1.1     | Using the Windows Services Applet                           | 51 |
|   | 4   | .1.2     | Using pg_ctl to Control Advanced Server                     | 52 |
|   | 4   | .1.3     | Controlling Server Startup Behavior on Windows              | 53 |
| 5 | C   | Configu  | uring Advanced Server                                       | 55 |
|   | 5.1 | Mod      | lifying the postgresql.conf File                            | 56 |
|   | 5.2 | Mod      | lifying the pg_hba.conf File                                | 57 |
|   | 5.3 | Setti    | ing Advanced Server Environment Variables                   | 58 |
|   | 5.4 | Con      | necting to Advanced Server with psql                        | 59 |
|   | 5.5 | Con      | necting to Advanced Server with the pgAdmin 4 Client        | 60 |
| 6 | ι   | Jninsta  | alling Advanced Server                                      | 62 |
|   | 6.1 | Usin     | ng Advanced Server Uninstallers at the Command Line         | 62 |

# **1** Introduction

The EDB Postgres Advanced Server Installation Guide is a comprehensive guide to installing EDB Postgres Advanced Server (Advanced Server). In this guide you will find detailed information about:

- Software prerequisites for Advanced Server 12 installation on Windows.
- Graphical installation options available through the interactive setup wizard on Windows.
- Managing an Advanced Server installation.
- Configuring an Advanced Server package installation.
- Uninstalling Advanced Server and its components.

#### Limitations

The following limitations apply to EDB Postgres Advanced Server:

• The data directory of a production database should not be stored on an NFS file system.

## 1.1 Typographical Conventions Used in this Guide

Certain typographical conventions are used in this manual to clarify the meaning and usage of various commands, statements, programs, examples, etc. This section provides a summary of these conventions.

In the following descriptions, a *term* refers to any word or group of words that are language keywords, user-supplied values, literals, etc. A term's exact meaning depends upon the context in which it is used.

- *Italic font* introduces a new term, typically in the sentence that defines it for the first time.
- Fixed-width (mono-spaced) font is used for terms that must be given literally such as SQL commands, specific table and column names used in the examples, programming language keywords, etc. For example, SELECT \* FROM emp;
- Italic fixed-width font is used for terms for which the user must substitute values in actual usage. For example, DELETE FROM table name;
- A vertical pipe | denotes a choice between the terms on either side of the pipe. A vertical pipe is used to separate two or more alternative terms within square brackets (optional choices) or braces (one mandatory choice).
- Square brackets [] denote that one or none of the enclosed terms may be substituted. For example, [ a | b ] means choose one of "a" or "b" or neither of the two.
- Braces {} denote that exactly one of the enclosed alternatives must be specified. For example, { a | b } means exactly one of "a" or "b" must be specified.
- Ellipses ... denote that the preceding term may be repeated. For example, [ a |
  b ] ... means that you may have the sequence, "b a a b a".

# **2 Requirements Overview**

The following sections detail the supported platforms and installation requirements for EDB Postgres Advanced Server 12 on Windows.

## 2.1 Supported Platforms

For information about the platforms and versions supported by Advanced Server 12, visit the EnterpriseDB website at:

https://www.enterprisedb.com/services-support/edb-supported-products-and-platforms#epas

## 2.2 Windows Installation Prerequisites

#### **User Privileges**

To perform an Advanced Server installation on a Windows system, you must have administrator privileges. If you are installing Advanced Server into a Windows system that is configured with User Account Control enabled, you can assume sufficient privileges to invoke the graphical installer by right clicking on the name of the installer and selecting Run as administrator from the context menu.

#### Windows-specific Software Requirements

You should apply Windows operating system updates before invoking the Advanced Server installer. If (during the installation process) the installer encounters errors, exit the installation, and ensure that your version of Windows is up-to-date before restarting the installer.

#### Migration Toolkit or EDB\*Plus Installation Pre-requisites

Before using a StackBuilder Plus to install Migration Toolkit or EDB\*Plus, you must first install Java (version 1.8 or later). If you are using Windows, Java installers and instructions are available online at:

http://www.java.com/en/download/manual.jsp

## 3 Installing Advanced Server with the Interactive Installer

You can use the Advanced Server interactive installer to install Advanced Server on Windows. The interactive installer is available from the EnterpriseDB website at:

https://www.enterprisedb.com/advanced-downloads

You can invoke the graphical installer in different installation modes to perform an Advanced Server installation:

- For information about using the graphical installer, see Section <u>3.1</u>.
- For information about performing an unattended installation, see Section 3.2.1.
- For information about performing an installation with limited privileges, see Section <u>3.2.2</u>.
- For information about the command line options you can include when invoking the installer, see Section <u>3.2.3</u>.

During the installation, the graphical installer copies a number of temporary files to the location specified by the TEMP environment variable. You can optionally specify an alternate location for the temporary files by modifying the TEMP environment variable.

If invoking the installer from the command line, you can set the value of the variable on the command line. Use the command:

```
SET TEMP=temp_file_location
```

Where *temp\_file\_location* specifies the alternate location for the temporary files and must match the permissions with the TEMP environment variable.

Please Note: If you are invoking the installer to perform a system upgrade, the installer will preserve the configuration options specified during the previous installation.

#### Setting Cluster Preferences during a Graphical Installation

During an installation, the graphical installer invokes the PostgreSQL initdb utility to initialize a cluster. If you are using the graphical installer, you can use the INITDBOPTS environment variable to specify your initdb preferences. Before invoking the graphical installer, set the value of INITDBOPTS at the command line, specifying one or more cluster options. For example:

SET INITDBOPTS= -k -E=UTF-8

If you specify values in INITDBOPTS that are also provided by the installer (such as the – D option, which specifies the installation directory), the value specified in the graphical installer will supersede the value if specified in INITDBOPTS.

For more information about using initdb cluster configuration options, see the PostgreSQL Core Documentation available at:

#### https://www.postgresql.org/docs/12/static/app-initdb.html

In addition to the cluster configuration options documented in the PostgreSQL core documentation, Advanced Server supports the following initdb options:

--no-redwood-compat

Include the --no-redwood-compat keywords to instruct the server to create the cluster in PostgreSQL mode. When the cluster is created in PostgreSQL mode, the name of the database superuser will be postgres, the name of the default database will be postgres, and Advanced Server's features compatible with Oracle databases will not be available to the cluster.

--redwood-like

Include the --redwood-like keywords to instruct the server to use an escape character (an empty string ('')) following the LIKE (or PostgreSQL-compatible ILIKE) operator in a SQL statement that is compatible with Oracle syntax.

--icu-short-form

Include the --icu-short-form keywords to create a cluster that uses a default ICU (International Components for Unicode) collation for all databases in the cluster. For more information about Unicode collations, please refer to the *EDB Postgres Advanced Server Guide* available at:

https://www.enterprisedb.com/edb-docs

## 3.1 Performing a Graphical Installation on Windows

A graphical installation is a quick and easy way to install Advanced Server 12 on a Windows system. Use the wizard's dialogs to specify information about your system and system usage; when you have completed the dialogs, the installer performs an installation based on the selections made during the setup process.

To invoke the wizard, you must have administrator privileges. Assume administrator privileges, and double-click the edb-as12-server-12.x.x-x-windows-x64 executable file.

To install Advanced Server on some versions of Windows, you may be required to right click on the file icon and select Run as Administrator from the context menu to invoke the installer with Administrator privileges.

When the Language Selection popup opens, select an installation language and click OK to continue to the Setup window (shown in Figure 3.1).

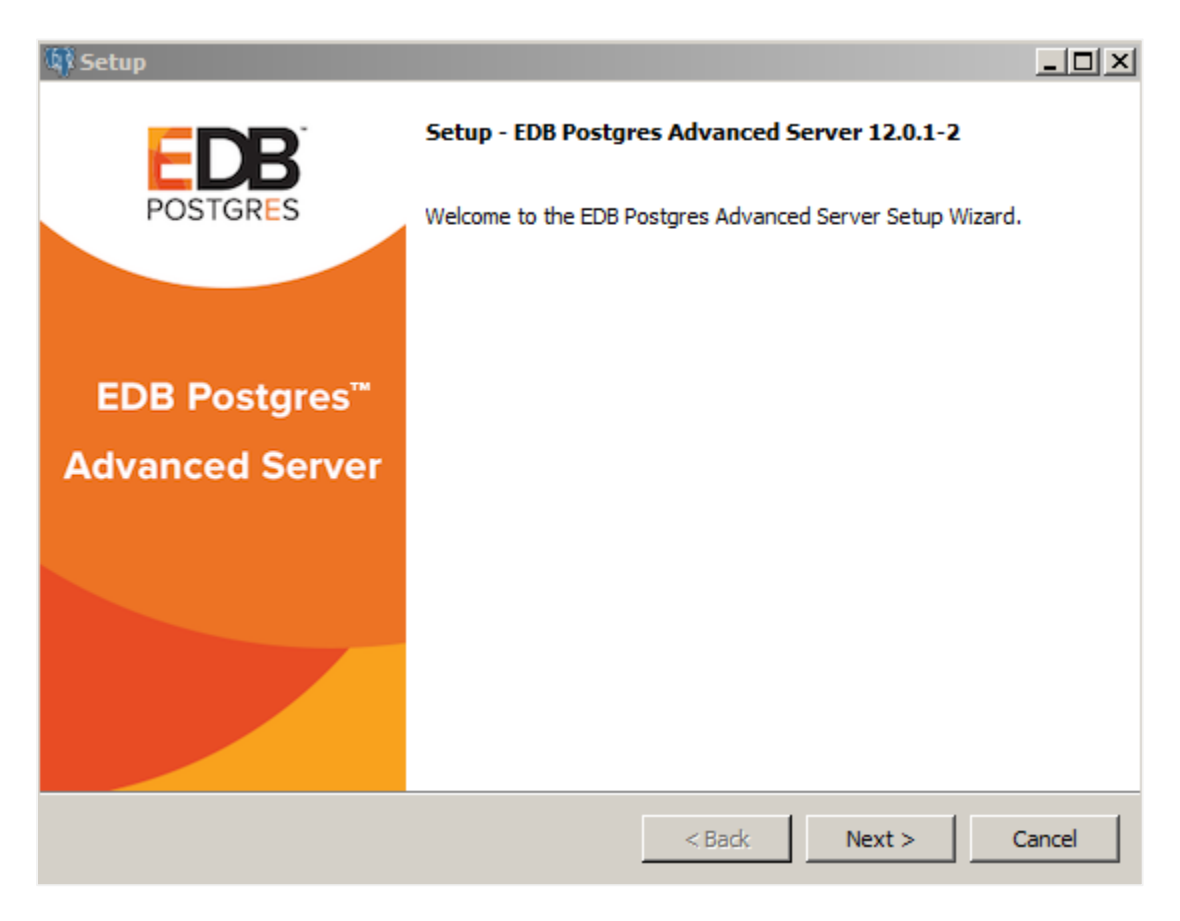

*Figure 3.1 -The Advanced Server installer Welcome window* 

Click Next to continue.

The EnterpriseDB License Agreement (see Figure 3.2) opens.

| 🕼 Setup                                                                                                    |                                                                                                    |         |  |  |  |  |
|----------------------------------------------------------------------------------------------------|----------------------------------------------------------------------------------------------------|---------|--|--|--|--|
| License Agreen                                                                                                    | nent P                                                                                                    | OSTGRES |  |  |  |  |
| Please read the foll with the installation                                                                                                    | Please read the following License Agreement. You must accept the terms of this agreement before continuing with the installation. |         |  |  |  |  |
| Limited Use Soft<br>Version 2.9                                                                                                    | tware License Agreement                                                                                                    |         |  |  |  |  |
| IMPORTANT - READ CAREFULLY                                                                                                    |                                                                                                    |         |  |  |  |  |
| This Limited Use Software License Agreement ("Agreement") is a legal document<br>between you ("Customer") and EnterpriseDB Corporation ("EnterpriseDB"). It is important<br>that you read this document before using the EnterpriseDB-provided software<br>("Software"). By clicking the "I ACCEPT" button, or by installing, or otherwise using the<br>Software, Customer agrees to be bound by the terms of this Agreement, including,<br>without limitation, the warranty disclaimers, limitations of liability and termination |                                                                                                    |         |  |  |  |  |
| Do you accept this                                                                                                    | I accept the agreement license?                                                                                                   |         |  |  |  |  |
| InstallBuilder                                                                                                    | C I do not accept the agreement                                                                                                   |         |  |  |  |  |
|                                                                                                    | < Back Next >                                                                                                    | Cancel  |  |  |  |  |

Figure 3.2 - The EnterpriseDB License Agreement

Carefully review the license agreement before highlighting the appropriate radio button; click Next to continue.

The Installation Directory window opens, as shown in Figure 3.3.

| 🕸 Setup                                                  |                           | <u>_     ×</u> |
|----------------------------------------------------------|---------------------------|----------------|
| Installation Directory                                   |                           | POSTGRES       |
| Please specify the directory where EDB Postgres Advanced | Server will be installed. |                |
| Installation Directory C:\Program Files\edb\as12         | <b>1</b>                  |                |
|                                                          |                           |                |
|                                                          |                           |                |
|                                                          |                           |                |
|                                                          |                           |                |
|                                                          |                           |                |
|                                                          |                           |                |
|                                                          |                           |                |
|                                                          |                           |                |
| InstallBuilder                                           | < Back Next               | > Cancel       |

Figure 3.3 -The Installation Directory window.

By default, the Advanced Server installation directory is:

C:\Program Files\edb\as12

You can accept the default installation location, and click Next to continue, or optionally click the File Browser icon to open the Browse For Folder dialog to choose an alternate installation directory.

**Please Note:** The data directory of a production database should not be stored on an NFS file system.

| 🕼 Setup                                                                                                    |                                                     |
|----------------------------------------------------------------------------------------------------|-----------------------------------------------------|
| Select Components                                                                                                    | POSTGRES                                            |
| Select the components you want to install; clear the con<br>you are ready to continue.                                     | ponents you do not want to install. Click Next when |
| <ul> <li>EDB Postgres Advanced Server</li> <li>pgAdmin 4</li> <li>StackBuilder Plus</li> <li>Command Line Tools</li> </ul> | Click on a component to get a detailed description  |
| InstallBuilder                                                                                                    | < Back Next > Cancel                                |

Figure 3.4 -The Select Components window

The Select Components window (shown in Figure 3.4) contains a list of optional components that you can install with the Advanced Server Setup wizard. You can omit a module from the Advanced Server installation by deselecting the box next to the components name.

The Setup wizard can install the following components while installing Advanced Server 12:

#### **EDB Postgres Advanced Server**

Select the EDB Postgres Advanced Server option to install Advanced Server 12.

#### pgAdmin 4

Select the pgAdmin 4 option to install the pgAdmin 4 client. pgAdmin 4 provides a powerful graphical interface for database management and monitoring.

#### **StackBuilder Plus**

The StackBuilder Plus utility is a graphical tool that can update installed products, or download and add supporting modules (and the resulting dependencies) after your Advanced Server setup and installation completes. See Section 3.3 for more information about StackBuilder Plus.

#### **Command Line Tools**

The Command Line Tools option installs command line tools and supporting client libraries including:

- libpq
- psql
- EDB\*Loader
- ecpgPlus
- pg\_basebackup, pg\_dump, and pg\_restore
- pg\_bench
- and more.

Please note: The Command Line Tools are required if you are installing Advanced Server or pgAdmin 4.

After selecting the components you wish to install, click Next to open the Additional Directories window (shown in Figure 3.5).

| 🕼 Setup                           |                                      |               |
|-----------------------------------|--------------------------------------|---------------|
| Additional Directories            |                                      | POSTGRES      |
| Please select a directory under w | hich to store your data.             |               |
| Data Directory                    | C:\Program Files\edb\as12\data       | <b>1</b>      |
|                                   |                                      |               |
| Please select a directory under w | hich to store your Write-Ahead Logs. |               |
| Write-Ahead Log (WAL) Directory   | Program Files\edb\as12\data\pg_wal   | 2             |
|                                   |                                      |               |
|                                   |                                      |               |
|                                   |                                      |               |
|                                   |                                      |               |
|                                   |                                      |               |
| TestallRuildor                    |                                      |               |
| TI ISTAIIDUIUUEI                  | < Back                               | Next > Cancel |

Figure 3.5 - The Additional Directories window.

By default, the Advanced Server data files are saved to:

```
C:\Program Files\edb\as12\data
```

The default location of the Advanced Server Write-Ahead Log (WAL) Directory is:

C:\Program Files\edb\as12\data\pg wal

Advanced Server uses write-ahead logs to promote transaction safety and speed transaction processing; when you make a change to a table, the change is stored in shared memory and a record of the change is written to the write-ahead log. When you perform a COMMIT, Advance Server writes contents of the write-ahead log to disk.

Accept the default file locations, or use the File Browser icon to select an alternate location; click Next to continue to the Advanced Server Dialect window.

| ရြာ Setup                                                                                                    | _ <b>_ _</b> ×                             |
|----------------------------------------------------------------------------------------------------|--------------------------------------------|
| Advanced Server Dialect                                                                                                    | POSTGRES                                   |
| EDB Postgres Advanced Server can be configured in one of two "Dialects" - 1) Compatib<br>Compatible with Postgres.                                                                                                    | le with Oracle or 2)                       |
| If you select Compatible with Oracle, Advanced Server will be configured with appropria<br>conversions, time and date formats, Oracle-styled operators, dictionary views and more<br>easier to migrate or write new applications that are more compatible with the Oracle dat | te data type<br>e. This makes it<br>abase. |
| If you select Compatible with Postgres, Advanced Server will be configured with standar<br>types, time/date formats and operators.                                                                                                    | rd PostgeSQL data                          |
| Advanced Server Dialect Compatible with Oracle                                                                                                    |                                            |
|                                                                                                    |                                            |
|                                                                                                    |                                            |
|                                                                                                    |                                            |
|                                                                                                    |                                            |
|                                                                                                    |                                            |
| < Back Next >                                                                                                    | Cancel                                     |

Figure 3.6 - The Advanced Server Dialect window.

Use the drop-down listbox on the Advanced Server Dialect window (see Figure 3.6) to choose a server dialect. The server dialect specifies the compatibility features supported by Advanced Server.

By default, Advance Server installs in Compatible with Oracle mode; you can choose between Compatible with Oracle and Compatible with PostgreSQL installation modes.

#### **Compatible with Oracle**

If you select Compatible with Oracle, the installation will include the following features:

- Data dictionary views that is compatible with Oracle databases.
- Oracle data type conversions.
- Date values displayed in a format compatible with Oracle syntax.
- Support for Oracle-styled concatenation rules (if you concatenate a string value with a NULL value, the returned value is the value of the string).

- Schemas (dbo and sys) compatible with Oracle databases added to the SEARCH\_PATH.
- Support for the following Oracle built-in packages:

| Package        | Functionality compatible with Oracle Databases                            |  |  |
|----------------|---------------------------------------------------------------------------|--|--|
| dbms_alert     | Provides the capability to register for, send, and receive alerts.        |  |  |
| dbms_job       | Provides the capability for the creation, scheduling, and managing of     |  |  |
|                | jobs.                                                                     |  |  |
| dbms_lob       | Provides the capability to manage on large objects.                       |  |  |
| dbms_output    | Provides the capability to send messages to a message buffer, or get      |  |  |
|                | messages from the message buffer.                                         |  |  |
| dbms_pipe      | Provides the capability to send messages through a pipe within or         |  |  |
|                | between sessions connected to the same database cluster.                  |  |  |
| dbms_rls       | Enables the implementation of Virtual Private Database on certain         |  |  |
|                | Advanced Server database objects.                                         |  |  |
| dbms_sql       | Provides an application interface to the EnterpriseDB dynamic SQL         |  |  |
|                | functionality.                                                            |  |  |
| dbms_utility   | Provides various utility programs.                                        |  |  |
| dbms_aqadm     | Provides supporting procedures for Advanced Queueing functionality.       |  |  |
| dbms_aq        | Provides message queueing and processing for Advanced Server.             |  |  |
| dbms_profiler  | Collects and stores performance information about the PL/pgSQL and        |  |  |
|                | SPL statements that are executed during a performance profiling           |  |  |
|                | session.                                                                  |  |  |
| dbms_random    | Provides a number of methods to generate random values.                   |  |  |
| dbms_redact    | Enables the redacting or masking of data that is returned by a query.     |  |  |
| dbms_lock      | Provides support for the DBMS_LOCK.SLEEP procedure.                       |  |  |
| dbms_scheduler | Provides a way to create and manage jobs, programs, and job               |  |  |
|                | schedules.                                                                |  |  |
| dbms_crypto    | Provides functions and procedures to encrypt or decrypt RAW, BLOB         |  |  |
|                | or CLOB data. You can also use DBMS_CRYPTO functions to generate          |  |  |
|                | cryptographically strong random values.                                   |  |  |
| dbms_mview     | Provides a way to manage and refresh materialized views and their         |  |  |
|                | dependencies.                                                             |  |  |
| dbms_session   | Provides support for the DBMS_SESSION.SET_ROLE procedure.                 |  |  |
| utl_encode     | Provides a way to encode and decode data.                                 |  |  |
| utl_http       | Provides a way to use the HTTP or HTTPS protocol to retrieve              |  |  |
|                | information found at an URL.                                              |  |  |
| utl_file       | Provides the capability to read from, and write to files on the operating |  |  |
|                | system's file system.                                                     |  |  |
| utl_smtp       | Provides the capability to send e-mails over the Simple Mail Transfer     |  |  |
|                | Protocol (SMTP).                                                          |  |  |
| utl_mail       | Provides the capability to manage e-mail.                                 |  |  |
| uti_url        | Provides a way to escape illegal and reserved characters within an        |  |  |
|                | URL.                                                                      |  |  |
| utl_raw        | Provides a way to manipulate or retrieve the length of raw data types.    |  |  |

This is not a comprehensive list of the compatibility features for Oracle included when Advanced Server is installed in Compatible with Oracle mode; for more information, see the *Database Compatibility for Oracle Developer's Guide* available from the EnterpriseDB website at:

#### https://www.enterprisedb.com/edb-docs

If you choose to install in Compatible with Oracle mode, the Advanced Server superuser name is enterprisedb.

#### **Compatible with PostgreSQL**

If you select Compatible with PostgreSQL, Advanced Server will exhibit compatibility with PostgreSQL version 12. If you choose to install in Compatible with PostgreSQL mode, the default Advanced Server superuser name is postgres.

For detailed information about PostgreSQL functionality, visit the official PostgreSQL website at:

#### http://www.postgresql.org

After specifying a configuration mode, click Next to continue to the Password window (shown in Figure 3.7).

| 🕸 Setup                                                              |               |
|----------------------------------------------------------------------|---------------|
| Password                                                             | POSTGRES      |
| Please provide a password for the database superuser (enterprisedb). |               |
| Password                                                             |               |
| Retype Password                                                      |               |
|                                                                      |               |
|                                                                      |               |
|                                                                      |               |
|                                                                      |               |
|                                                                      |               |
|                                                                      |               |
|                                                                      |               |
|                                                                      |               |
|                                                                      |               |
| InstallBuilder                                                       |               |
| < Back                                                               | Next > Cancel |

Figure 3.7 - The Password window.

Advanced Server uses the password specified on the Password window for the database superuser. The specified password must conform to any security policies existing on the Advanced Server host.

After you enter a password in the Password field, confirm the password in the Retype Password field, and click Next to continue.

| 🕼 Setup                                                                              |        |        |          |
|--------------------------------------------------------------------------------------|--------|--------|----------|
| Additional Configuration                                                             |        |        | POSTGRES |
| Please select the port number the server should listen on.<br>Port 5444              |        |        |          |
| Select the locale to be used by the new database cluster.<br>Locale [Default locale] |        |        |          |
| Would you like to install sample tables and procedures?                              |        |        |          |
| Install sample tables and procedures.                                                |        |        |          |
|                                                                                      |        |        |          |
|                                                                                      |        |        |          |
|                                                                                      |        |        |          |
|                                                                                      |        |        |          |
| InstallBuilder                                                                       | < Back | Next > | Cancel   |

The Additional Configuration window opens (shown in Figure 3.8).

Figure 3.8 -The Additional Configuration window.

Use the fields on the Additional Configuration window to specify installation details:

- Use the Port field to specify the port number that Advanced Server should listen to for connection requests from client applications. The default is 5444.
- If the Locale field is set to [Default locale], Advanced Server uses the system locale as the working locale. Use the drop-down listbox next to Locale to specify an alternate locale for Advanced Server.
- By default, the Setup wizard installs corresponding sample data for the server dialect specified by the compatibility mode (Oracle or PostgreSQL). Clear the

check box next to Install sample tables and procedures if you do not wish to have sample data installed.

After verifying the information on the Additional Configuration window, click Next to open the Dynatune Dynamic Tuning: Server Utilization window (shown in Figure 3.9).

The graphical Setup wizard facilitates performance tuning via the Dynatune Dynamic Tuning feature. Dynatune functionality allows Advanced Server to make optimal usage of the system resources available on the host machine on which it is installed.

| 🕼 Setup                                                                                  |             |
|------------------------------------------------------------------------------------------|-------------|
| Dynatune Dynamic Tuning:<br>Server Utilization                                           | POSTGRES    |
| Please select the type of server to determine the amount of system resources that may be | e utilized: |
| C Development (e.g. a developer's laptop)                                                |             |
| General Purpose (e.g. a web or application server)                                       |             |
| O Dedicated (a server running only Advanced Server)                                      |             |
|                                                                                          |             |
|                                                                                          |             |
|                                                                                          |             |
| InstallBuilder                                                                           |             |
| < Back Next >                                                                            | Cancel      |

*Figure 3.9 -The Dynatune Dynamic Tuning: Server Utilization window.* 

The edb\_dynatume configuration parameter determines how Advanced Server allocates system resources. Use the radio buttons on the Server Utilization window to set the initial value of the edb\_dynatume configuration parameter:

• Select Development to set the value of edb\_dynatune to 33. A low value dedicates the least amount of the host machine's resources to the database server. This is a good choice for a development machine.

- Select General Purpose to set the value of edb\_dynatune to 66. A midrange value dedicates a moderate amount of system resources to the database server. This would be a good setting for an application server with a fixed number of applications running on the same host as Advanced Server.
- Select Dedicated to set the value of edb\_dynatune to 100. A high value dedicates most of the system resources to the database server. This is a good choice for a dedicated server host.

After the installation is complete, you can adjust the value of edb\_dynatune by editing the postgresql.conf file, located in the data directory of your Advanced Server installation. After editing the postgresql.conf file, you must restart the server for your changes to take effect.

Select the appropriate setting for your system, and click Next to continue to the Dynatune Dynamic Tuning: Workload Profile window (shown in Figure 3.10).

| 🕼 Setup                                                                                                    |          |
|----------------------------------------------------------------------------------------------------|----------|
| Dynatune Dynamic Tuning:<br>Workload Profile                                                                                                    | POSTGRES |
| Please select the type of workload this server will be used for:                                                                                                    |          |
| <ul> <li>Transaction Processing (OLTP systems)</li> <li>General Purpose (OLTP and reporting workloads)</li> <li>Reporting (Complex queries or OLAP workloads)</li> </ul> |          |
|                                                                                                    |          |
| InstallBuilder                                                                                                    | Cancel   |

Figure 3.10 - The Dynatune Dynamic Tuning: Workload Profile window.

Use the radio buttons on the Workload Profile window to specify the initial value of the edb\_dynatune\_profile configuration parameter. The edb\_dynatune\_profile

parameter controls performance-tuning aspects based on the type of work that the server performs.

- Select Transaction Processing (OLTP systems) to specify an edb\_dynatume\_profile value of oltp. Recommended when Advanced Server is supporting heavy online transaction processing.
- Select General Purpose (OLTP and reporting workloads) to specify an edb\_dynatune\_profile value of mixed. Recommended for servers that provide a mix of transaction processing and data reporting.
- Select Reporting (Complex queries or OLAP workloads) to specify an edb\_dynatume\_profile value of reporting. Recommended for database servers used for heavy data reporting.

After the installation is complete, you can adjust the value of edb\_dynatune\_profile by editing the postgresql.conf file, located in the data directory of your Advanced Server installation. After editing the postgresql.conf file, you must restart the server for your changes to take effect.

For more information about edb\_dynatune and other performance-related topics, see the *EDB Postgres Advanced Server Guide* available from the EnterpriseDB website at:

https://www.enterprisedb.com/edb-docs

Click Next to continue. The Update Notification Service window (shown in Figure 3.11) opens.

| 🕼 Setup                                                                                                    |                                                  |                   |
|----------------------------------------------------------------------------------------------------|--------------------------------------------------|-------------------|
| Update Notification Service                                                                                          |                                                  | POSTGRES          |
| ☑ Install Update Notification Service                                                                                |                                                  |                   |
| The Update Notification Service informs, downloads and in<br>updates are available for your EDB Postgres Advanced Se | nstalls whenever security<br>erver installation. | patches and other |
|                                                                                                    |                                                  |                   |
|                                                                                                    |                                                  |                   |
|                                                                                                    |                                                  |                   |
| InstallBuilder                                                                                                    | < Back Ne                                        | xt > Cancel       |

Figure 3.11 - The Update Notification Service window.

When enabled, the update notification service notifies you of any new updates and security patches available for your installation of Advanced Server.

By default, Advanced Server is configured to start the service when the system boots; clear the Install Update Notification Service check box, or accept the default, and click Next to continue.

The Pre Installation Summary opens as shown in Figure 3.12.

| 🕼 Setup                                                                                                    |          |
|----------------------------------------------------------------------------------------------------|----------|
| Pre Installation Summary                                                                                                    | POSTGRES |
| The following settings will be used for the installation::                                                                                                    |          |
| Installation Directory: C:\Program Files\edb\as12<br>Server Installation Directory: C:\Program Files\edb\as12<br>Data Directory: C:\Program Files\edb\as12\data<br>WAL Directory: C:\Program Files\edb\as12\data\pg_wal<br>Database Port: 5444<br>Database Superuser: enterprisedb<br>Operating System Account: NT AUTHORITY\NetworkService<br>Database Service: edb-as-12<br>Command Line Tools Installation Directory: C:\Program Files\edb\as12\pgAdmin4<br>StackBuilderPlus Installation Directory: C:\Program Files\edb\as12\stackbuilderplus |          |
| InstallBuilder <a>Back</a> Next >                                                                                                    | Cancel   |

Figure 3.12 - The Pre Installation Summary.

The Pre Installation Summary provides an overview of the options specified during the Setup process. Review the options before clicking Next; click Back to navigate back through the dialogs and update any options.

The Ready to Install window (see Figure 3.13) confirms that the installer has the information it needs about your configuration preferences to install Advanced Server. Click Next to continue.

| 🕸 Setup                                                     |                 |             |          |
|-------------------------------------------------------------|-----------------|-------------|----------|
| Ready to Install                                            |                 |             | POSTGRES |
| Setup is now ready to begin installing EDB Postgres Advance | d Server on you | r computer. |          |
|                                                             |                 |             |          |
|                                                             |                 |             |          |
|                                                             |                 |             |          |
|                                                             |                 |             |          |
|                                                             |                 |             |          |
|                                                             |                 |             |          |
|                                                             |                 |             |          |
|                                                             |                 |             |          |
|                                                             |                 |             |          |
|                                                             |                 |             |          |
| InstallBuilder                                              | < Back          | Next >      | Cancel   |

Figure 3.13 - The Ready to Install window.

| 🕼 Setup                                                          |                   |        |          |
|------------------------------------------------------------------|-------------------|--------|----------|
| Installing EDB Postgres Advanced Server                          |                   |        | POSTGRES |
| Please wait while Setup installs EDB Postgres Advanced Serv      | er on your comput | er.    |          |
| Installing EDB Postgres Ad                                       | dvanced Server    |        |          |
| Unpacking C: \Program Files \edb \as 12 \include \server \access | \valid.h          |        |          |
|                                                                  |                   |        |          |
|                                                                  |                   |        |          |
|                                                                  |                   |        |          |
|                                                                  |                   |        |          |
|                                                                  |                   |        |          |
|                                                                  |                   |        |          |
|                                                                  |                   |        |          |
|                                                                  |                   |        |          |
|                                                                  |                   |        |          |
|                                                                  |                   |        |          |
|                                                                  |                   |        |          |
| InstallBuilder                                                   | < Back            | Next > | Cancel   |

Figure 3.14 -Installing Advanced Server.

As each supporting module is unpacked and installed, the module's installation is confirmed with a progress bar (see Figure 3.14).

Before the Setup wizard completes the Advanced Server installation, it offers to Launch StackBuilder Plus at exit? (see Figure 3.15).

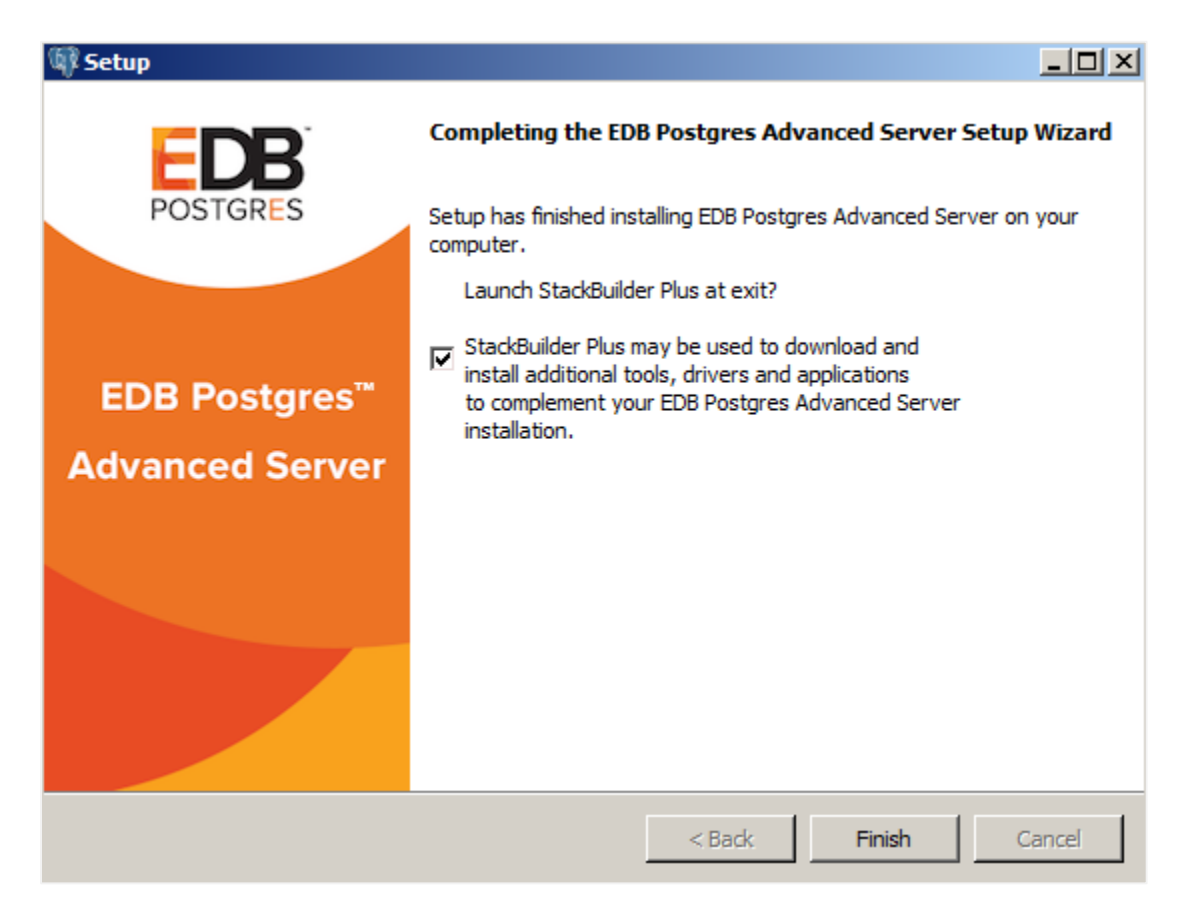

Figure 3.15 - The Setup wizard offers to Launch StackBuilder Plus at exit.

You can clear the StackBuilder Plus check box and click Finish to complete the Advanced Server installation, or accept the default and proceed to StackBuilder Plus.

EDB Postgres StackBuilder Plus is included with the installation of Advanced Server and its core supporting components. StackBuilder Plus is a graphical tool that can update installed products, or download and add supporting modules (and the resulting dependencies) after your Advanced Server setup and installation completes. See Section 3.3 for more information about StackBuilder Plus.

## 3.2 Invoking the Graphical Installer from the Command Line

The command line options of the Advanced Server installer offer functionality for Windows systems that reside in situations where a graphical installation may not work because of limited resources or privileges. You can:

- Include the --mode unattended option when invoking the installer to perform an installation without user input.
- Invoke the installer with the --extract-only option to perform a minimal installation when you don't hold the privileges required to perform a complete installation.

Not all command line options are suitable for all situations. For a complete reference guide to the command line options, see Section <u>3.2.3</u>, *Reference - Command Line Options*.

Please note: If you are invoking the installer from the command line to perform a system upgrade, the installer will ignore command line options, and preserve the configuration of the previous installation.

## 3.2.1 Performing an Unattended Installation

To specify that the installer should run without user interaction, include the --mode unattended command line option. In unattended mode, the installer uses one of the following sources for configuration parameters:

- command line options (specified when invoking the installer)
- parameters specified in an option file
- Advanced Server installation defaults

You can embed the non-interactive Advanced Server installer within another application installer; during the installation process, a progress bar allows the user to view the progression of the installation.

You must have administrative privileges to install Advanced Server using the --mode unattended option. If you are using the --mode unattended option to install Advanced Server with a client, the calling client must be invoked with superuser or administrative privileges.

To start the installer in unattended mode, navigate to the directory that contains the executable file, and enter:

```
edb-as12-server-12.x.x-x-windows-x64.exe --mode unattended
--superpassword database_superuser_password --
servicepassword system password
```

When invoking the installer, include the --servicepassword option to specify an operating system password for the user installing Advanced Server.

Use the --superpassword option to specify a password that conforms to the password security policies defined on the host; enforced password policies on your system may not accept the default password (enterprisedb).

## 3.2.2 Performing an Installation with Limited Privileges

To perform an abbreviated installation of Advanced Server without access to administrative privileges, invoke the installer from the command line and include the --extract-only option. The --extract-only option extracts the binary files in an unaltered form, allowing you to experiment with a minimal installation of Advanced Server.

If you invoke the installer with the --extract-only options, you can either manually create a cluster and start the service, or run the installation script. To manually create the cluster, you must:

- Use initdb to initialize the cluster
- Configure the cluster
- Use pg ctl to start the service

For more information about the initdb and pg\_ctl commands, please see the PostgreSQL Core Documentation at:

https://www.postgresql.org/docs/12/static/app-initdb.html

https://www.postgresql.org/docs/12/static/app-pg-ctl.html

If you include the --extract-only option, the installer steps through a shortened form of the Setup wizard. During the brief installation process, the installer generates an installation script that can be later used to complete a more complete installation. You must have administrative privileges to invoke the installation script.

The installation script:

- Initializes the database cluster if the cluster is empty.
- Configures the server to start at boot-time.
- Establishes initial values for Dynatune (dynamic tuning) variables.

The scripted Advanced Server installation does not create menu shortcuts or provide access to EDB Postgres StackBuilder Plus, and no modifications are made to registry files.

To perform a limited installation and generate an installation script, download and unpack the Advanced Server installer. Navigate into the directory that contains the installer, and invoke the installer with the command:

```
edb-as12-server-12.x.x-x-windows.exe --extract-only yes
```

A dialog opens, prompting you to choose an installation language. Select a language for the installation from the drop-down listbox, and click OK to continue. The Setup Wizard opens (shown in Figure 3.16).

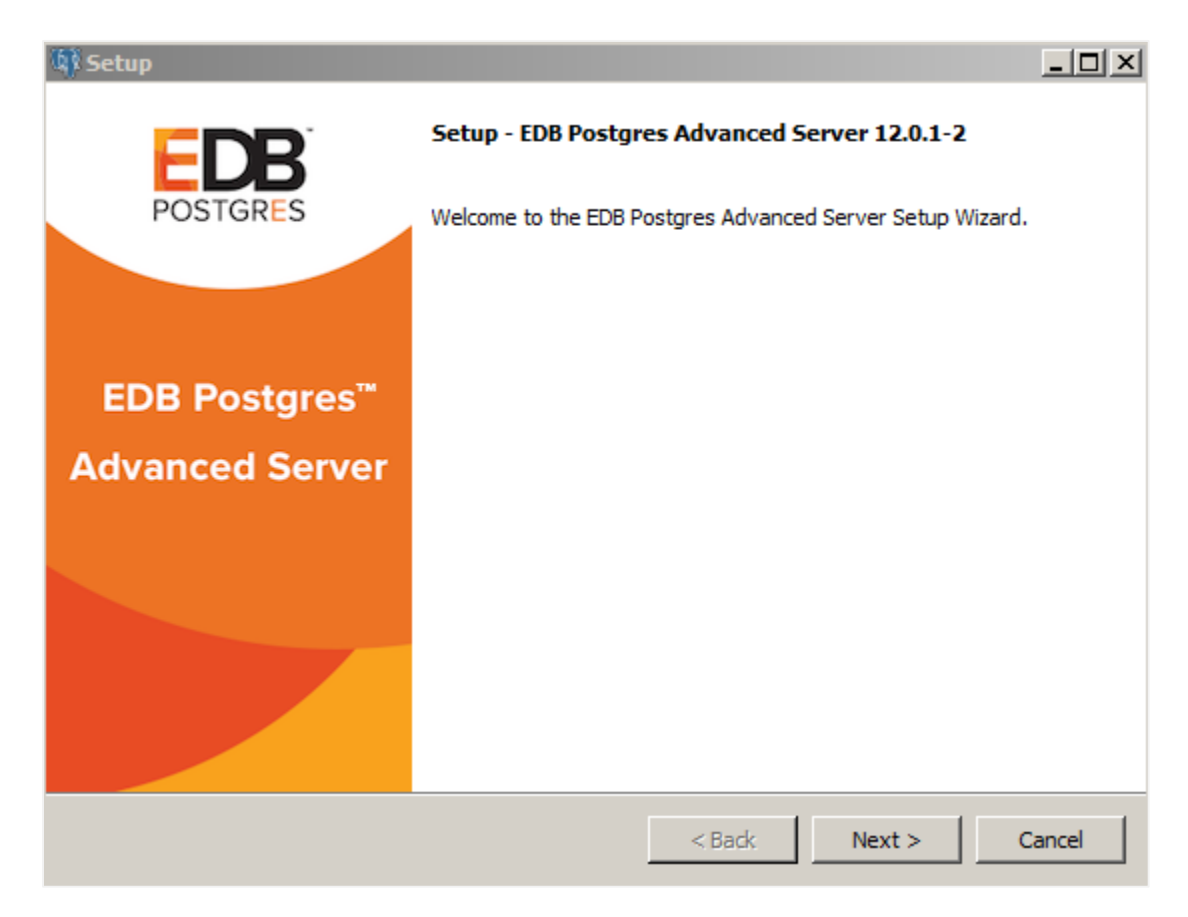

Figure 3.16 - The Welcome window.

Click Next to continue.

| 🕼 Setup                                                                            | <u>_     ×</u> |
|------------------------------------------------------------------------------------|----------------|
| Installation Directory                                                             | POSTGRES       |
| Please specify the directory where EDB Postores Advanced Server will be installed. |                |
| Installation Directory C:\Program Files\edb\as12                                   |                |
|                                                                                    |                |
|                                                                                    |                |
|                                                                                    |                |
|                                                                                    |                |
|                                                                                    |                |
|                                                                                    |                |
|                                                                                    |                |
| TestalRuilder                                                                      |                |
| < Back Next >                                                                      | Cancel         |

Figure 3.17 -Specify an installation directory.

On Windows, the default Advanced Server installation directory is:

```
C:\Program Files\edb\as12
```

You can accept the default installation location (see Figure 3.17), and click Next to continue to the Ready to Install window (shown in Figure 3.18), or optionally click the File Browser icon to choose an alternate installation directory.

| 🕼 Setup                                                     |                           |              |
|-------------------------------------------------------------|---------------------------|--------------|
| Ready to Install                                            |                           | POSTGRES     |
| Setup is now ready to begin installing EDB Postgres Advance | ed Server on your compute | er.          |
|                                                             |                           |              |
|                                                             |                           |              |
|                                                             |                           |              |
|                                                             |                           |              |
|                                                             |                           |              |
|                                                             |                           |              |
|                                                             |                           |              |
|                                                             |                           |              |
| InstallBuilder                                              | < Back Nov                | + >   Cancel |
|                                                             |                           |              |

*Figure 3.18 -The Setup wizard is ready to install Advanced Server.* 

Click Next to proceed with the Advanced Server installation. During the installation, progress bars and popups mark the installation progress. The installer notifies you when the installation is complete (see Figure 3.19).

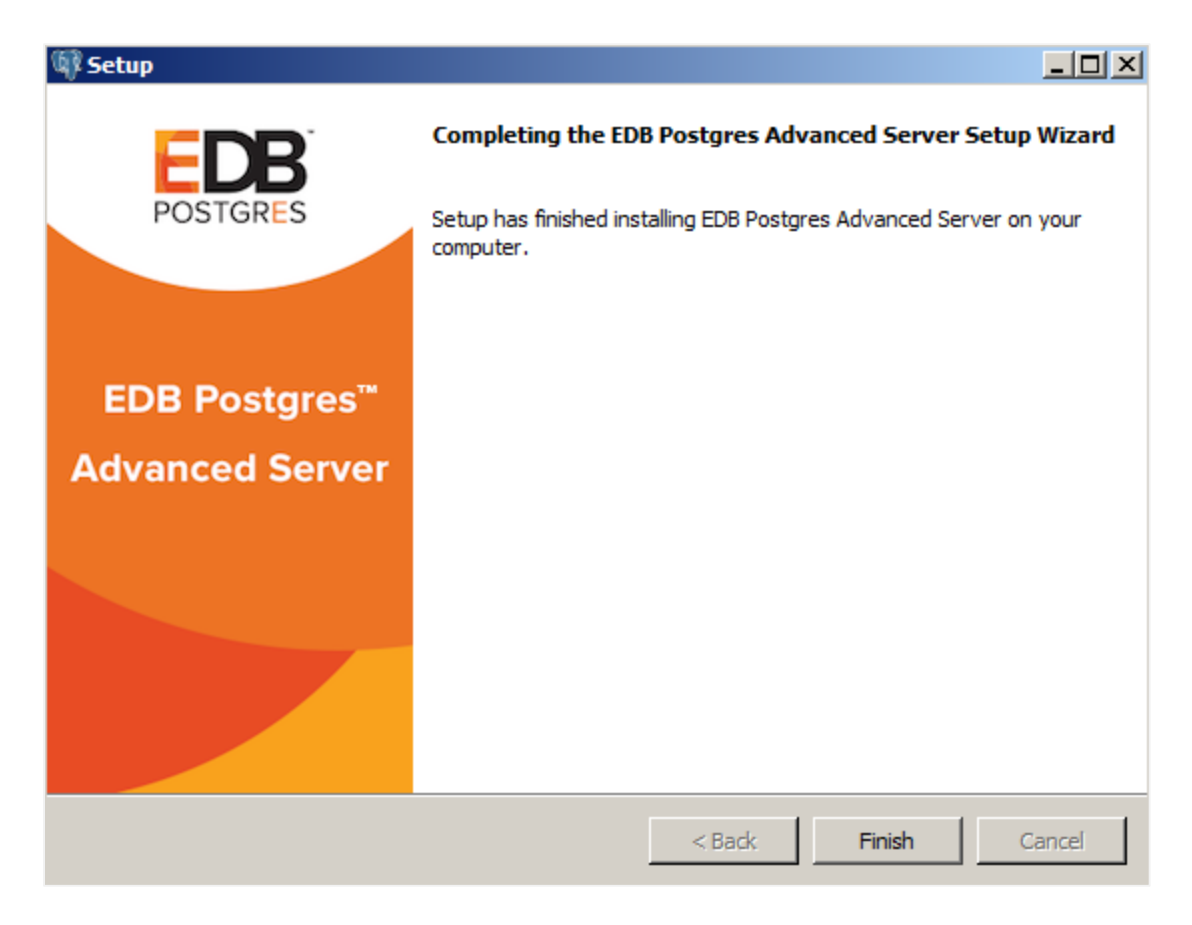

Figure 3.19 - The Advanced Server installation is complete.

After completing the minimal installation, you can execute a script to initialize a cluster and start the service. The script is (by default) located in:

C:\Program Files\edb

To execute the installation script, open a command line and assume administrative privileges. Navigate to the directory that contains the script, and execute the command:

cscript runAsAdmin.vbs

The installation script executes at the command line, prompting you for installation configuration information. The default configuration value is displayed in square braces immediately before each prompt; update the default value or press Enter to accept the default value and continue.

#### Example

The following dialog is an example of a scripted installation. The actual installation dialog may vary, and will reflect the options specified during the installation.

Specify the installation directory is the directory where Advanced Server is installed:

```
Please enter the installation directory [ C:\Program
Files\edb\as12 ] :
```

Specify the directory in which Advanced Server data will be stored:

```
Please enter the data directory path: [C:\Program
Files\edb\as12\data ] :
```

Specify the WAL directory (where the write-ahead log will be written):

```
Please enter the Write-Ahead Log (WAL) directory path:
    [C:\Program Files\edb\as12\data\pg_wal ] :
```

The database mode specifies the database dialect with which the Advanced Server installation is compatible. The optional values are oracle or postgresql.

```
Please enter database mode: [ oracle ] :
```

#### **Compatible with Oracle Mode**

Specify oracle mode to include the following functionality:

- Data dictionary views and data type conversions compatible with Oracle databases.
- Date values displayed in a format compatible with Oracle syntax.
- Oracle-styled concatenation rules (if you concatenate a string value with a NULL value, the returned value is the value of the string).
- Schemas (dbo and sys) compatible with Oracle databases added to the SEARCH PATH.
- Support for the Oracle built-in packages.

If you choose to install in Compatible with Oracle mode, the Advanced Server superuser name is enterprisedb.

#### Compatible with PostgreSQL Mode

Specify postgresql to install Advanced Server with complete compatibility with Postgres version 12.

For more information about PostgreSQL functionality, see the PostgreSQL Core Documentation available at:

https://www.enterprisedb.com/edb-docs

If you choose to install in Compatible with PostgreSQL mode, the Advanced Server superuser name is postgres.

Specify a port number for the Advanced Server listener to listen on:

NOTE: We will not be able to examine, if port is currently used by other application. Please enter port: [ 5444 ] :

Specify a locale for the Advanced Server installation. If you accept the DEFAULT value, the locale defaults to the locale of the host system.

Please enter the locale: [ DEFAULT ] :

You can optionally install sample tables and procedures. Press Return, or enter Y to accept the default and install the sample tables and procedures; enter an n and press Return to skip this step.

Install sample tables and procedures? (Y/n): [Y] :

Specify a password for the database superuser. By default, the database superuser is named enterprisedb.

Please enter the password for the SuperUser(enterprisedb): [ ] :

Specify a password for the service account user.

Please enter the password for the ServiceAccount (enterprisedb): [ ] :

The server utilization value is used as an initial value for the edb\_dynatune
configuration parameter. edb\_dynatune determines how Advanced Server allocates
system resources.

- A low value dedicates the least amount of the host machine's resources to the database server; a low value is a good choice for a development machine.
- A mid-range value dedicates a moderate amount of system resources to the database server. A mid-range value is a good setting for an application server with a fixed number of applications running on the same host as Advanced Server.

• A high value dedicates most of the system resources to the database server. This is a good choice for a dedicated server host.

Specify a value between 1 and 100:

Please enter the Server Utilization: [ 66 ] :

After the installation is complete, you can adjust the value of edb\_dynatune by editing the postgresql.conf file, located in the data directory of your Advanced Server installation. After editing the postgresql.conf file, you must restart the server for the changes to take effect.

The workload profile value is used as an initial value for the edb\_dynatune\_profile configuration parameter. edb\_dynatune\_profile controls performance-tuning based on the type of work that the server performs.

- Specify oltp if the server will be supporting heavy online transaction workloads.
- Specify mixed if the server will provide a mix of transaction processing and data reporting.
- Specify reporting if the database server will be used for heavy data reporting.

Specify a value between 1 and 100:

Please enter the Workload Profile: [ oltp ] :

After the installation is complete, you can adjust the value of edb\_dynatune\_profile by editing the postgresql.conf file, located in the data directory of your Advanced Server installation, and restarting the server.

After processing, the Advanced Server installation is complete.

#### 3.2.3 Reference - Command Line Options

You can optionally include the following parameters for an Advanced Server installation on the command line, or in a configuration file when invoking the Advanced Server installer.

--create samples { yes | no }

Use the --create\_samples option to specify whether the installer should create the sample tables and procedures for the database dialect specified with the --databasemode parameter. The default is yes.

```
--databasemode { oracle | postgresql }
```

Use the --databasemode parameter to specify a database dialect. The default is oracle.

```
--datadir data_directory
```

Use the --datadir parameter to specify a location for the cluster's data directory. *data\_directory* is the name of the directory; include the complete path to the desired directory.

```
--debuglevel { 0 | 1 | 2 | 3 | 4 }
```

Use the --debuglevel parameter to set the level of detail written to the *debug\_log* file (see --debugtrace). Higher values produce more detail in a longer trace file. The default is 2.

```
--debugtrace debug log
```

Use the --debugtrace parameter to troubleshoot installation problems. *debug log* is the name of the file that contains troubleshooting details.

--disable-components component list

Use the --disable-components parameter to specify a list of Advanced Server components to exclude from the installation. By default, *component\_list* contains '' (the empty string). *component\_list* is a comma-separated list containing one or more of the following components:

dbserver

EDB Postgres Advanced Server 12.

pgadmin4

The EDB Postgres pgAdmin 4 provides a powerful graphical interface for database management and monitoring.

--enable acledit { 1 | 0 }

The --enable\_acledit 1 option instructs the installer to grant permission to the user specified by the --serviceaccount option to access the Advanced Server binaries and data directory. By default, this option is disabled if -- enable\_acledit 0 is specified or if the --enable\_acledit option is completely omitted.

**Note:** Specification of this option is valid only when installing on Windows. The --enable\_acledit 1 option should be specified when a *discretionary access control list* (DACL) needs to be set for allowing access to objects on which Advanced Server is to be installed. See the following for information on a DACL:

https://msdn.microsoft.com/en-us/library/windows/desktop/aa446597(v=vs.85).aspx

In order to perform future operations such as upgrading Advanced Server, access to the data directory must exist for the service account user specified by the -- serviceaccount option. By specifying the --enable\_acledit 1 option, access to the data directory by the service account user is provided.

--enable-components component\_list

Although this option is listed when you run the installer with the --help option, the --enable-components parameter has absolutely no effect on which components are installed. All components will be installed regardless of what is specified in *component\_list*. In order to install only specific selected components, you must use the --disable-components parameter previously described in this section to list the components you do not want to install.

--extract-only { yes | no }

Include the --extract-only parameter to indicate that the installer should extract the Advanced Server binaries without performing a complete installation. Superuser privileges are not required for the --extract-only option. The default value is no.

--help

Include the --help parameter to view a list of the optional parameters.

--installer-language { en | ja | zh\_CN | zh\_TW | ko }

Use the --installer-language parameter to specify an installation language for Advanced Server. The default is en.

en specifies English.

ja specifies Japanese

zh\_CN specifies Chinese Simplified.

zh TW specifies Traditional Chinese.

ko specifies Korean.

--install\_runtimes { yes | no } (Windows only.)

Include  $--install\_runtimes$  to specify whether the installer should install the Microsoft Visual C++ runtime libraries. Default is yes.

--locale *locale* 

Specifies the locale for the Advanced Server cluster. By default, the installer will use to the locale detected by initdb.

```
--mode { unattended }
```

Use the --mode unattended parameter to specify that the installer should perform an installation that requires no user input during the installation process.

```
--optionfile config file
```

Use the --optionfile parameter to specify the name of a file that contains the installation configuration parameters. *config\_file* must specify the complete path to the configuration parameter file.

--prefix installation dir/as12.x

Use the --prefix parameter to specify an installation directory for Advanced Server. The installer will append a version-specific sub-directory (that is, as12) to the specified directory. The default installation directory is:

```
C:\Program Files\edb\as12
```

--serverport port\_number

Use the --serverport parameter to specify a listener port number for Advanced Server.

If you are installing Advanced Server in unattended mode, and do not specify a value using the --serverport parameter, the installer will use port 5444, or the first available port after port 5444 as the default listener port.

--server\_utilization {33 | 66 | 100}

Use the --server\_utilization parameter to specify a value for the edb\_dynatune configuration parameter. The edb\_dynatune configuration parameter determines how Advanced Server allocates system resources.

- A value of 33 is appropriate for a system used for development. A low value dedicates the least amount of the host machine's resources to the database server.
- A value of 66 is appropriate for an application server with a fixed number of applications. A mid-range value dedicates a moderate amount of system resources to the database server. The default value is 66.
- A value of 100 is appropriate for a host machine that is dedicated to running Advanced Server. A high value dedicates most of the system resources to the database server.

When the installation is complete, you can adjust the value of edb\_dynatune by editing the postgresql.conf file, located in the data directory of your Advanced Server installation. After editing the postgresql.conf file, you must restart the server for the changes to take effect.

--serviceaccount user account name

Use the --serviceaccount parameter to specify the name of the user account that owns the server process.

- If --databasemode is set to oracle (the default), the default value of --serviceaccount is enterprisedb.
- If --databasemode is postgresql, the default value of -- serviceaccount is set to postgres.

Please note that for security reasons, the --serviceaccount parameter must specify the name of an account that does not hold administrator privileges.

If you specify both the --serviceaccount option and the -enable acledit 1 option when invoking the installer, the database service and pgAgent will use the same service account, thereby having the required permissions to access the Advanced Server binaries and data directory.

**Note:** If you are installing on a Windows host, see the --enable\_acledit option in this section for additional information. Specification of the -- enable\_acledit option is permitted only when installing on Windows.

Please note: If you do not include the --serviceaccount option when invoking the installer, the NetworkService account will own the database service, and the pgAgent service will be owned by either enterprisedb or postgres (depending on the installation mode).

```
--servicename service name
```

Use the --servicename parameter to specify the name of the Advanced Server service. The default is edb-as-12.

--servicepassword user\_password

Use --servicepassword to specify the OS system password. If unspecified, the value of --servicepassword defaults to the value of --superpassword.

--superaccount super user name

Use the --superaccount parameter to specify the user name of the database superuser.

- If --databasemode is set to oracle (the default), the default value of --superaccount is enterprisedb.
- If --databasemode is set to postgresql, the default value of -- superaccount is set to postgres.

--superpassword superuser password

Use --superpassword to specify the database superuser password. If you are installing in non-interactive mode, --superpassword defaults to enterprisedb.

--unattendedmodeui { none | minimal | minimalWithDialogs }

Use the --unattendedmodeui parameter to specify installer behavior during an unattended installation.

Include --unattendedmodeui none to specify that the installer should not display progress bars during the Advanced Server installation.

Include --unattendedmodeui minimal to specify that the installer should display progress bars during the installation process. This is the default behavior.

Include --unattendedmodeui minimalWithDialogs to specify that the installer should display progress bars and report any errors encountered during the installation process (in additional dialogs).

--version

Include the --version parameter to retrieve version information about the installer:

```
EDB Postgres Advanced Server 12 --- Built on 2018-03-15 00:04:00 IB: 15.12.1-201511121057
```

--workload profile {oltp | mixed | reporting}

Use the --workload\_profile parameter to specify an initial value for the edb\_dynatune\_profile configuration parameter. edb\_dynatune\_profile controls aspects of performance-tuning based on the type of work that the server performs.

- Specify oltp if the Advanced Server installation will be used to support heavy online transaction processing workloads.
- The default value is oltp.
- Specify mixed if Advanced Server will provide a mix of transaction processing and data reporting.
- Specify reporting if Advanced Server will be used for heavy data reporting.

After the installation is complete, you can adjust the value of edb\_dynatune\_profile by editing the postgresql.conf file, located in the data directory of your Advanced Server installation. After editing the postgresql.conf file, you must restart the server for the changes to take effect.

For more information about edb\_dynatune and other performance-related topics, see the *EDB Postgres Advanced Server Guide* available at:

https://www.enterprisedb.com/edb-docs

## 3.3 Using StackBuilder Plus

Please note: StackBuilder Plus is supported only on Windows systems.

The StackBuilder Plus utility provides a graphical interface that simplifies the process of updating, downloading, and installing modules that complement your Advanced Server installation. When you install a module with StackBuilder Plus, StackBuilder Plus automatically resolves any software dependencies.

You can invoke StackBuilder Plus at any time after the installation has completed by selecting the StackBuilder Plus menu option from the Apps menu. Enter your system password (if prompted), and the StackBuilder Plus welcome window opens (shown in Figure 3.20).

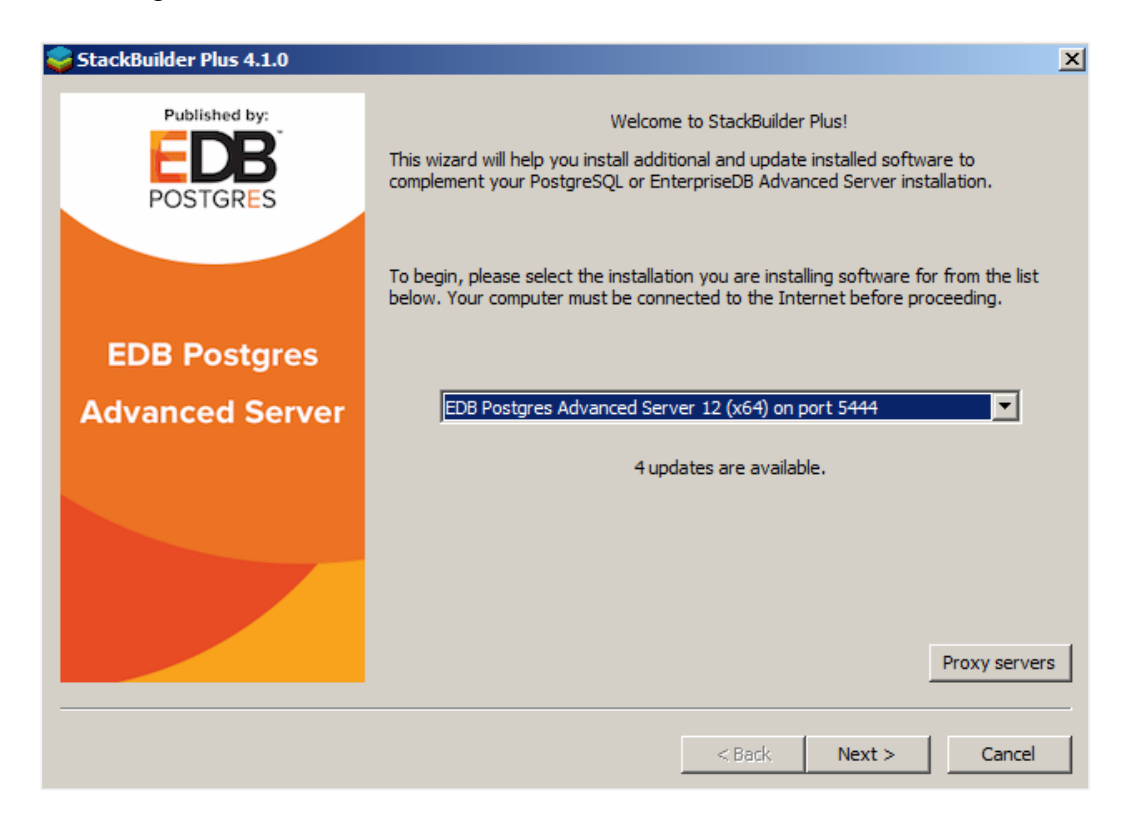

Figure 3.20 - The StackBuilder Plus welcome window.

Use the drop-down listbox on the welcome window to select your Advanced Server installation.

StackBuilder Plus requires Internet access; if your installation of Advanced Server resides behind a firewall (with restricted Internet access), StackBuilder Plus can download program installers through a proxy server. The module provider determines if the module can be accessed through an HTTP proxy or an FTP proxy; currently, all updates are transferred via an HTTP proxy and the FTP proxy information is not used.

If the selected Advanced Server installation has restricted Internet access, use the Proxy Servers on the Welcome window to open the Proxy servers dialog (shown in Figure 3.21).

| Proxy Servers | ×         |
|---------------|-----------|
| HTTP proxy    | Port      |
| FTP proxy     | Port      |
|               | OK Cancel |

Figure 3.21 – The Proxy servers dialog.

Enter the IP address and port number of the proxy server in the HTTP proxy on the Proxy servers dialog. Currently, all StackBuilder Plus modules are distributed via HTTP proxy (FTP proxy information is ignored). Click OK to continue.

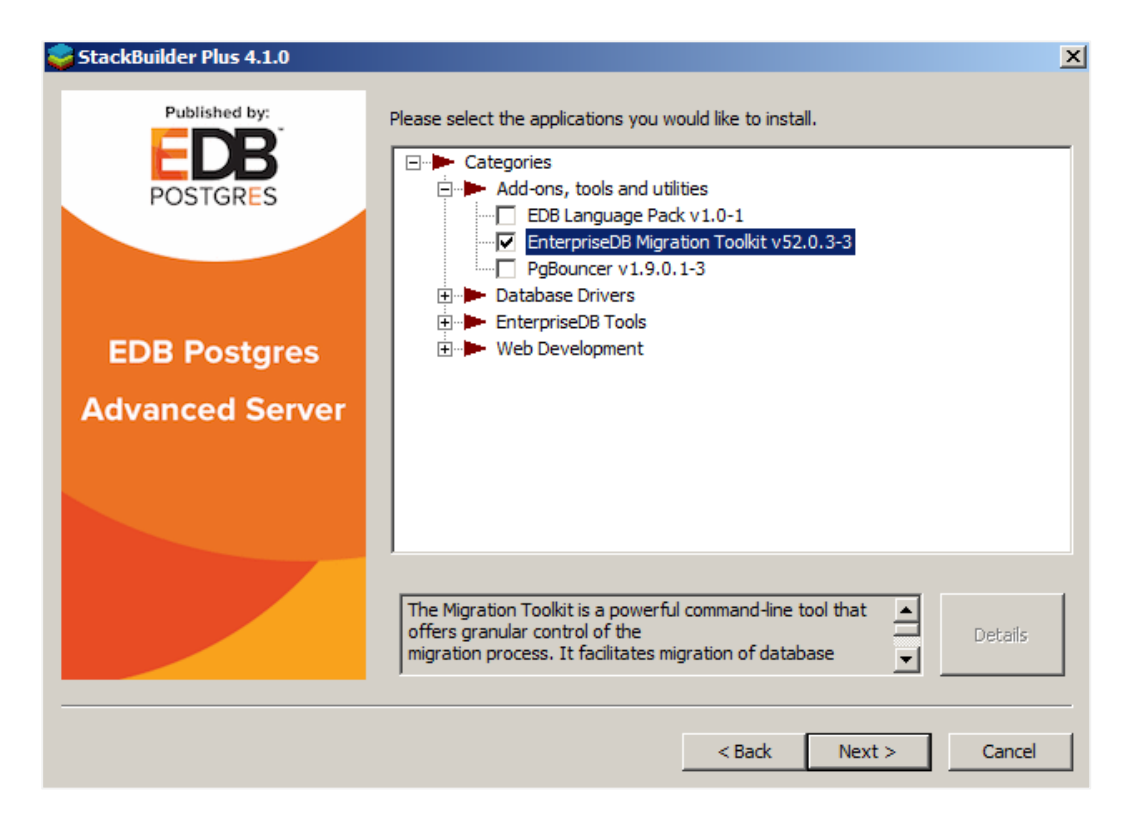

Figure 3.22 – The StackBuilder Plus module selection window.

The tree control on the StackBuilder Plus module selection window (shown in Figure 3.22) displays a node for each module category.

Expand a module, and highlight a component name in the tree control to review a detailed description of the component. To add one or more components to the installation or to upgrade a component, check the box to the left of a module name and click Next.

| 😂 StackBuilder Plus 4.1.0 |                                                                                                    | × |
|---------------------------|----------------------------------------------------------------------------------------------------|---|
| Published by:<br>POSTGRES | Review your selections and choose a download directory if required, and then click<br>the Next button to begin downloading the packages you have selected. |   |
|                           | Selected packages:                                                                                                    | _ |
|                           | EnterpriseDB Migration Toolkit v52.0.3-3                                                                                                    |   |
| EDB Postgres              |                                                                                                    |   |
| Advanced Server           |                                                                                                    |   |
|                           |                                                                                                    |   |
|                           | Download directory:                                                                                                    |   |
|                           |                                                                                                    |   |
|                           |                                                                                                    |   |
|                           | < Back Next > Cancel                                                                                                    |   |

StackBuilder Plus confirms the packages selected (Figure 3.23).

Figure 3.23 - A summary window displays a list of selected packages.

Use the browse icon (...) to the right of the Download directory field to open a file selector, and choose an alternate location to store the downloaded installers. Click Next to connect to the server and download the required installation files.

When the download completes, a window opens that confirms the installation files have been downloaded and are ready for installation (see Figure 3.24).

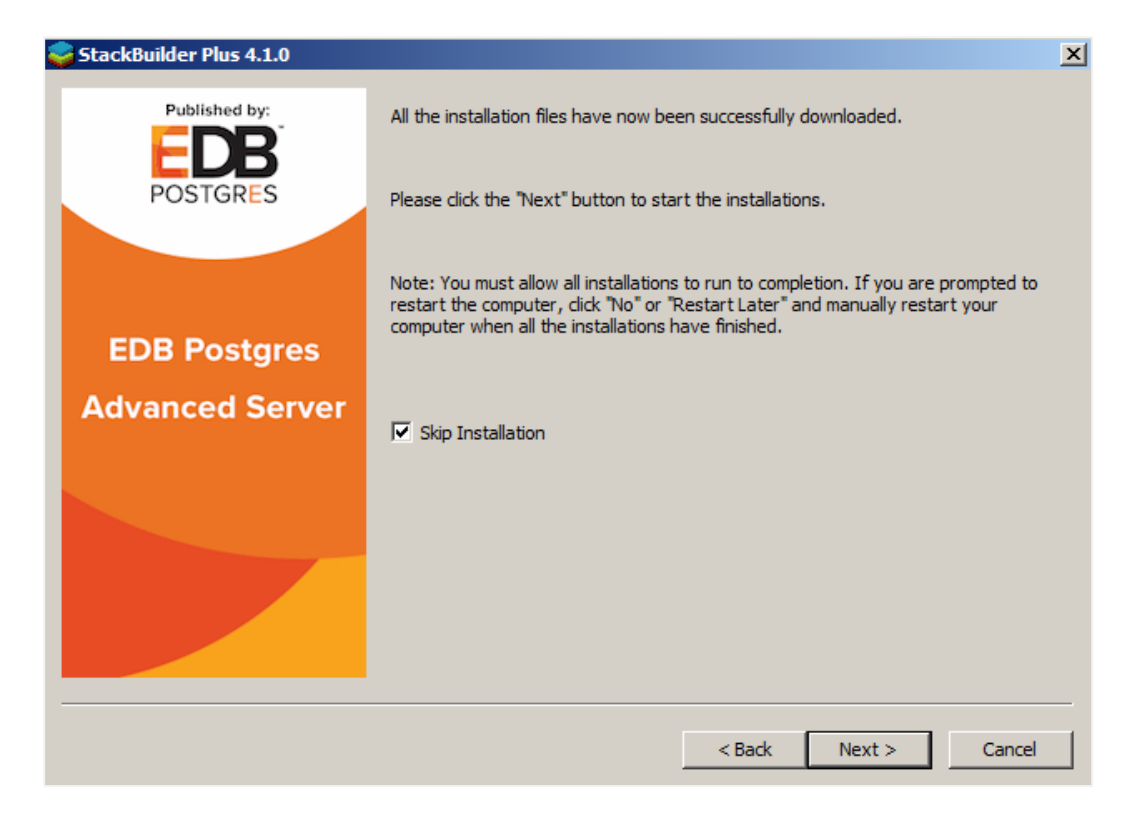

Figure 3.24 -Confirmation that the download process is complete.

You can check the box next to Skip Installation, and select Next to exit StackBuilder Plus without installing the downloaded files, or leave the box unchecked and click Next to start the installation process.

Each downloaded installer has different requirements. As the installers execute, they may prompt you to confirm acceptance of license agreements, to enter passwords, and provide configuration information.

During the installation process, you may be prompted by one (or more) of the installers to restart your system. Select No or Restart Later until all installations are completed. When the last installation has completed, reboot the system to apply all of the updates.

You may occasionally encounter packages that don't install successfully. If a package fails to install, StackBuilder Plus will alert you to the installation error with a popup dialog, and write a message to the log file at %TEMP%.

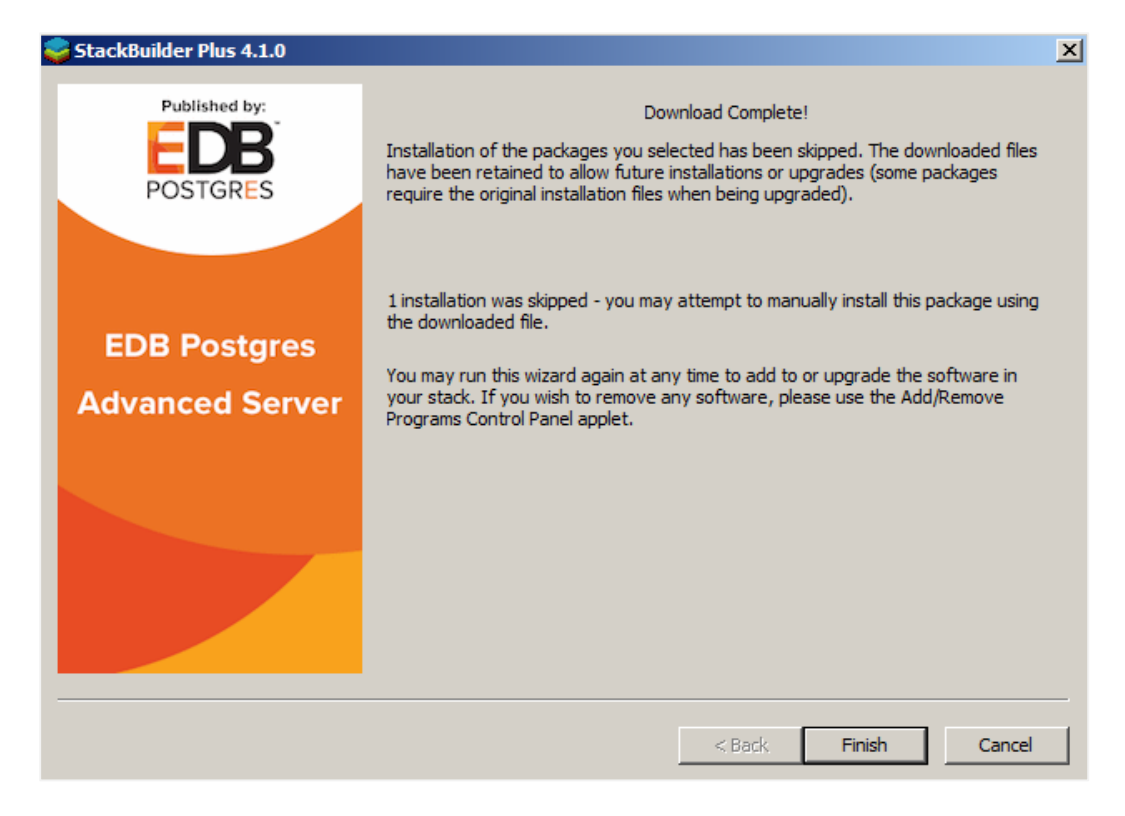

Figure 3.25 -StackBuilder Plus confirms the completed installation.

When the installation is complete, StackBuilder Plus will alert you to the success or failure of the installations of the requested packages (see Figure 3.25). If you were prompted by an installer to restart your computer, reboot now.

## 3.4 Installation Troubleshooting

#### Difficulty Displaying Java-based Applications

If you encounter difficulty displaying Java-based server features (controls or text not being displayed correctly, or blank windows), upgrading to the latest libxcb-xlib libraries should correct the problem on most distributions. Please visit the following link for other possible work-arounds:

http://bugs.sun.com/bugdatabase/view\_bug.do?bug\_id=6532373

#### --mode unattended Authentication Errors

Authentication errors from component modules during unattended installations may indicate that the specified values of --servicepassword or --superpassword may be incorrect.

#### Errors During an Advanced Server Installation

If you encounter an error during the installation process, exit the installation, and ensure that your version of Windows is up-to-date. After applying any outstanding operating system updates, re-invoke the Advanced Server installer.

#### The Installation Fails to Complete Due to Existing data Directory Contents

If an installation fails to complete due to existing content in the data directory, the server will write an error message to the server logs:

```
A data directory is neither empty, or a recognisable data directory.
```

If you encounter a similar message, you should confirm that the data directory is empty; the presence of files (including the system-generated lost+found folder) will prevent the installation from completing. Either remove the files from the data directory, or specify a different location for the data directory before re-invoking the installer to complete the installation.

## 4 Managing an Advanced Server Installation

Unless otherwise noted, the commands and paths noted in the following section assume that you have performed an installation with the interactive installer.

## 4.1 Starting and Stopping Advanced Server and Supporting Components

A service is a program that runs in the background and requires no user interaction (in fact, a service provides no user interface); a service can be configured to start at boot time, or manually on demand. Services are best controlled using the platform-specific operating system service control utility. Many of the Advanced Server supporting components are services.

The following table lists the names of the services that control Advanced Server and services that control Advanced Server supporting components:

| Advanced Server Component | Windows Service Name                             |  |
|---------------------------|--------------------------------------------------|--|
| Name                      |                                                  |  |
| Advanced Server           | edb-as-12                                        |  |
| pgAgent                   | EDB Postgres Advanced Server 12 Scheduling Agent |  |
| PgBouncer                 | edb-pgbouncer-1.12                               |  |
| pgPool-II                 | N/A                                              |  |
| Slony                     | edb-slony-replication-12                         |  |

You can use the command line or the Windows Services applet to control Advanced Server's database server and the services of Advanced Server's supporting components on a Windows host.

## 4.1.1 Using the Windows Services Applet

The Windows operating system includes a graphical service controller that offers control of Advanced Server and the services associated with Advanced Server components. The Services utility can be accessed through the Administrative Tools section of the Windows Control Panel.

| Services         |                                                     |                                           |              |         |              |               | x |
|------------------|-----------------------------------------------------|-------------------------------------------|--------------|---------|--------------|---------------|---|
| File Action View | Help                                                |                                           |              |         |              |               |   |
|                  | ) 🛃 🛛 📷 🕨 🔲 💷 🕩 👘                                   |                                           |              |         |              |               |   |
| Services (Local) | Services (Local)                                    |                                           |              |         |              |               |   |
|                  | edb-as-12 - Advanced Server 12                      | Name                                      | Description  | Status  | Startup Type | Log On As     | * |
|                  |                                                     | 😪 edb-as-12 - Advanced Server 12          | Advanced S   | Started | Automatic    | Network S     |   |
|                  | Stop the service                                    | 🔍 Encrypting File System (EFS)            | Provides th  | Started | Automatic    | Local Syste   |   |
|                  | Restart the service                                 | 🔍 Extensible Authentication Protocol      | The Extensi  |         | Manual       | Local Syste   | = |
|                  |                                                     | 🔍 Fax                                     | Enables you  |         | Manual       | Network S     |   |
|                  |                                                     | 🔍 Function Discovery Provider Host        | The FDPHO    |         | Manual       | Local Service |   |
|                  | Description:<br>Advanced Server service under which | 🔍 Function Discovery Resource Publication | Publishes th |         | Manual       | Local Service |   |
|                  | database server runs.                               | 鵒 Google Update Service (gupdate)         | Keeps your   |         | Automatic (D | Local Syste   |   |
|                  |                                                     | 鵒 Google Update Service (gupdatem)        | Keeps your   |         | Manual       | Local Syste   |   |
|                  |                                                     | 🔍 Group Policy Client                     | The service  | Started | Automatic    | Local Syste   |   |
|                  |                                                     | 🔍 Health Key and Certificate Management   | Provides X.5 |         | Manual       | Local Syste   |   |
|                  |                                                     | 🔍 HitmanPro.Alert service                 | Exploit miti | Started | Automatic    | Local Syste   |   |
|                  |                                                     | 🔍 HomeGroup Listener                      | Makes local  |         | Manual       | Local Syste   |   |
|                  |                                                     | 🔍 HomeGroup Provider                      | Performs ne  |         | Manual       | Local Service |   |
|                  |                                                     | 🌼 Human Interface Device Access           | Enables gen  |         | Manual       | Local Syste   |   |
|                  |                                                     | IKE and AuthIP IPsec Keying Modules       | The IKEEXT   |         | Manual       | Local Syste   | - |
|                  | Extended Standard                                   | A                                         |              |         |              |               |   |
|                  | (catchied (standard)                                |                                           |              |         |              |               |   |

Figure 4.1 - The Advanced Server service in the Windows Services window.

The Services window displays an alphabetized list of services; the edb-as-12 service controls Advanced Server (see Figure 4.1).

- Use the Stop the service option to stop the instance of Advanced Server. Please note that any user (or client application) connected to the Advanced Server instance will be abruptly disconnected if you stop the service.
- Use the Start the service option to start the Advanced Server service.
- Use the Pause the service option to tell Advanced Server to reload the server configuration parameters without disrupting user sessions for many of the configuration parameters. See Section <u>5</u>, *Configuring Advanced Server* for more information about the parameters that can be updated with a server reload.
- Use the Restart the service option to stop and then start the Advanced Server. Please note that any user sessions will be terminated when you stop the service. This option is useful to reset server parameters that only take effect on server start.

### 4.1.2 Using pg\_ctl to Control Advanced Server

You can use the pg\_ctl utility to control an Advanced Server service from the command line on any platform. pg\_ctl allows you to start, stop, or restart the Advanced Server database server, reload the configuration parameters, or display the status of a running server. To invoke the utility, assume the identity of the cluster owner, navigate into the home directory of Advanced Server, and issue the command:

./bin/pg\_ctl -D data\_directory action

data\_directory

*data\_directory* is the location of the data controlled by the Advanced Server cluster.

action

action specifies the action taken by the pg\_ctl utility. Specify:

- start to start the service.
- stop to stop the service.
- restart to stop and then start the service.
- reload sends the server a SIGHUP signal, reloading configuration parameters
- status to discover the current status of the service.

For more information about using the pg\_ctl utility, or the command line options available, please see the official PostgreSQL Core Documentation available at:

https://www.postgresql.org/docs/12/static/app-pg-ctl.html

### 4.1.3 Controlling Server Startup Behavior on Windows

You can use the Windows Services utility to control the startup behavior of the server. Right click on the name of the service you wish to update, and select Properties from the context menu to open the Properties dialog.

Use the drop-down listbox in the Startup type field (shown in Figure 4.2) to specify how the Advanced Server service will behave when the host starts.

| edb-as-12              | - Advan                 | ced Server 12 Properties (Local Computer)                   | × |
|------------------------|-------------------------|-------------------------------------------------------------|---|
| General                | Log On                  | Recovery Dependencies                                       |   |
| Service n              | iame:                   | edb-as-12                                                   |   |
| Display n              | ame:                    | edb-as-12 - Advanced Server 12                              |   |
| Descriptio             | on:                     | Advanced Server service under which database                |   |
| Path to e<br>''C:\Prog | xecutable<br>ram Files\ | ::<br>edb\as12\bin\pg_ctl.exe" runservice -N "edb-as-12" -D |   |
| Startup ty             | Startup type: Automatic |                                                             |   |
| Help me                | configure               | service startup options.                                    |   |
| Service s              | tatus:                  | Started                                                     |   |
| St                     | art                     | Stop Pause Resume                                           |   |
| You can<br>from here   | specify th              | e start parameters that apply when you start the service    |   |
| Start para             | ameters:                |                                                             | 1 |
|                        |                         |                                                             |   |
|                        |                         | OK Cancel Apply                                             | , |

Figure 4.2 - Specifying Advanced Server's startup behavior.

- Specify Automatic (Delayed Start) to instruct the service controller to start after boot.
- Specify Automatic to instruct the service controller to start and stop the server whenever the system starts or stops.
- Specify Manual to instruct the service controller that the server must be started manually.

• Specify Disabled to instruct the service controller to disable the service; after disabling the service, you must stop the service or restart the server to make the change take effect. Once disabled, the server's status cannot be changed until Startup type is reset to Automatic (Delayed Start), Automatic, or Manual.

# **5 Configuring Advanced Server**

You can easily update parameters that determine the behavior of Advanced Server and supporting components by modifying the following configuration files:

- The postgresql.conf file determines the initial values of Advanced Server configuration parameters.
- The pg\_hba.conf file specifies your preferences for network authentication and authorization.
- The pg\_ident.conf file maps operating system identities (user names) to Advanced Server identities (roles) when using ident-based authentication.

You can use your editor of choice to open a configuration file, or on Windows navigate through the EDB Postgres menu to open a file (see Figure 5.1).

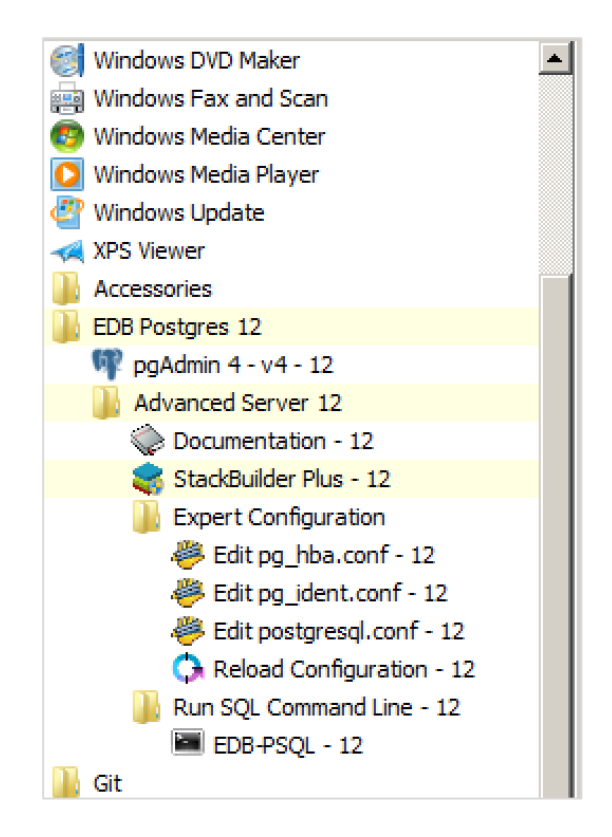

Figure 5.1 -Accessing the configuration files through the Windows system menu.

## 5.1 Modifying the postgresql.conf File

Configuration parameters in the postgresql.conf file specify server behavior with regards to auditing, authentication, encryption, and other behaviors. The postgresql.conf file resides in the data directory under your Advanced Server installation.

```
postgresql.conf - Notepad
                                                                       \times
File Edit Format View Help
# ------
                                                                              ~
# PostgreSQL configuration file
# ------
#
# This file consists of lines of the form:
#
#
  name = value
#
# (The "=" is optional.) Whitespace may be used. Comments are introduced with
# "#" anywhere on a line. The complete list of parameter names and allowed
# values can be found in the PostgreSQL documentation.
#
# The commented-out settings shown in this file represent the default values.
# Re-commenting a setting is NOT sufficient to revert it to the default value;
# you need to reload the server.
#
# This file is read on server startup and when the server receives a SIGHUP
# signal. If you edit the file on a running system, you have to SIGHUP the
# server for the changes to take effect, run "pg_ctl reload", or execute
# "SELECT pg_reload_conf()". Some parameters, which are marked below,
# require a server shutdown and restart to take effect.
# Any parameter can also be given as a command-line option to the server, e.g.,
# "postgres -c log_connections=on". Some parameters can be changed at run time
# with the "SET" SQL command.
#
# Memory units: kB = kilobytes
                                   Time units: ms = milliseconds
                MB = megabytes
                                                 s = seconds
#
                GB = gigabytes
#
                                                  min = minutes
```

Figure 5.2 - The postgresql.conf file.

Parameters that are preceded by a pound sign (#) are set to their default value (as shown in the parameter setting). To change a parameter value, remove the pound sign and enter a new value. After setting or changing a parameter, you must either *reload* or *restart* the server for the new parameter value to take effect.

Within the postgresql.conf file, some parameters contain comments that indicate change requires restart (see Figure 5.2). To view a list of the parameters that require a server restart, execute the following query at the psql command line:

SELECT name FROM pg settings WHERE context = 'postmaster';

## 5.2 Modifying the pg\_hba.conf File

Appropriate authentication methods provide protection and security. Entries in the pg\_hba.conf file specify the authentication method or methods that the server will use when authenticating connecting clients. Before connecting to the server, you may be required to modify the authentication properties specified in the pg\_hba.conf file.

When you invoke the initdb utility to create a cluster, initdb creates a pg\_hba.conf file for that cluster that specifies the type of authentication required from connecting clients. Figure 5.3 displays the default authentication configuration specified in the pg hba.conf file.

| # TYPE DATAB                                | ASE USER                               | ADDRESS                              | METHOD          |
|---------------------------------------------|----------------------------------------|--------------------------------------|-----------------|
| # IPv4 local<br>host all<br># IPv6 local    | connections:<br>all                    | 127.0.0.1/32                         | md 5            |
| host all<br># Allow repli                   | all<br>cation connections f            | ::1/128<br>From localhost, by a user | md5<br>with the |
| # replication<br>host repli-<br>host repli- | privilege.<br>cation all<br>cation all | 127.0.0.1/32<br>::1/128              | md 5<br>md 5    |

Figure 5.3 - The pg\_hba.conf file.

To modify the pg\_hba.conf file, open the file with your choice of editor. After modifying the authentication settings in the pg\_hba.conf file, use the Windows services utility to restart the server and apply the changes.

For more information about authentication, and modifying the pg\_hba.conf file, see the PostgreSQL Core Documentation at:

https://www.postgresql.org/docs/12/static/auth-pg-hba-conf.html

### 5.3 Setting Advanced Server Environment Variables

The graphical installer provides a script that simplifies the task of setting environment variables for Windows users. The script sets the environment variables for your current shell session; when your shell session ends, the environment variables are destroyed. You may wish to invoke pgplus\_env.bat from your system-wide shell startup script, so that environment variables are automatically defined for each shell session.

The pgplus\_env script is created during the Advanced Server installation process and reflects the choices made during installation. To invoke the script, open a command line and enter:

```
C:\Program Files\edb\as12\pgplus env.bat
```

As the pgplus env.bat script executes, it sets the following environment variables:

```
PATH="C:\Program Files\edb\as12\bin";%PATH%
EDBHOME=C:\Program Files\edb\as12
PGDATA=C:\Program Files\edb\as12\data
PGDATABASE=edb
REM @SET PGUSER=enterprisedb
PGPORT=5444
PGLOCALEDIR=C:\Program Files\edb\as12\share\locale
```

If you have used an installer created by EnterpriseDB to install PostgreSQL, the pg\_env script performs the same function:

```
C:\Progra~1\PostgreSQL\12\pg env.bat
```

As the pg\_env.bat script executes on PostgreSQL, it sets the following environment variables:

```
PATH="C:\Program Files\PostgreSQL\12\bin";%PATH%
PGDATA=C:\Program Files\PostgreSQL\12\data
PGDATABASE=postgres
PGUSER=postgres
PGPORT=5432
PGLOCALEDIR=C:\Program Files\PostgreSQL\12\share\locale
```

## 5.4 Connecting to Advanced Server with psql

psql is a command line client application that allows you to execute SQL commands and view the results. To open the psql client, the client must be in your search path. The executable resides in the bin directory, under your Advanced Server installation.

Use the following command and options to start the psql client (see Figure 5.4):

psql -d edb -U enterprisedb

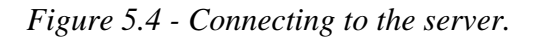

Where:

-d specifies the database to which psql will connect;

-U specifies the identity of the database user that will be used for the session.

If you have performed an installation with the interactive installer, you can access the psql client by selecting EDB-PSQL from the EDB Postgres menu. When the client opens, provide connection information for your session.

For more information about using the command line client, please refer to the PostgreSQL Core Documentation at:

https://www.postgresql.org/docs/12/static/app-psql.html

## 5.5 Connecting to Advanced Server with the pgAdmin 4 Client

pgAdmin 4 provides an interactive graphical interface that you can use to manage your database and database objects. Easy-to-use dialogs and online help simplify tasks such as object creation, role management, and granting or revoking privileges. The tabbed browser panel provides quick access to information about the object currently selected in the pgAdmin tree control.

The client is distributed with the graphical installer. To open pgAdmin, select pgAdmin4 from the EDB Postgres menu. The client opens in your default browser (see Figure 5.5).

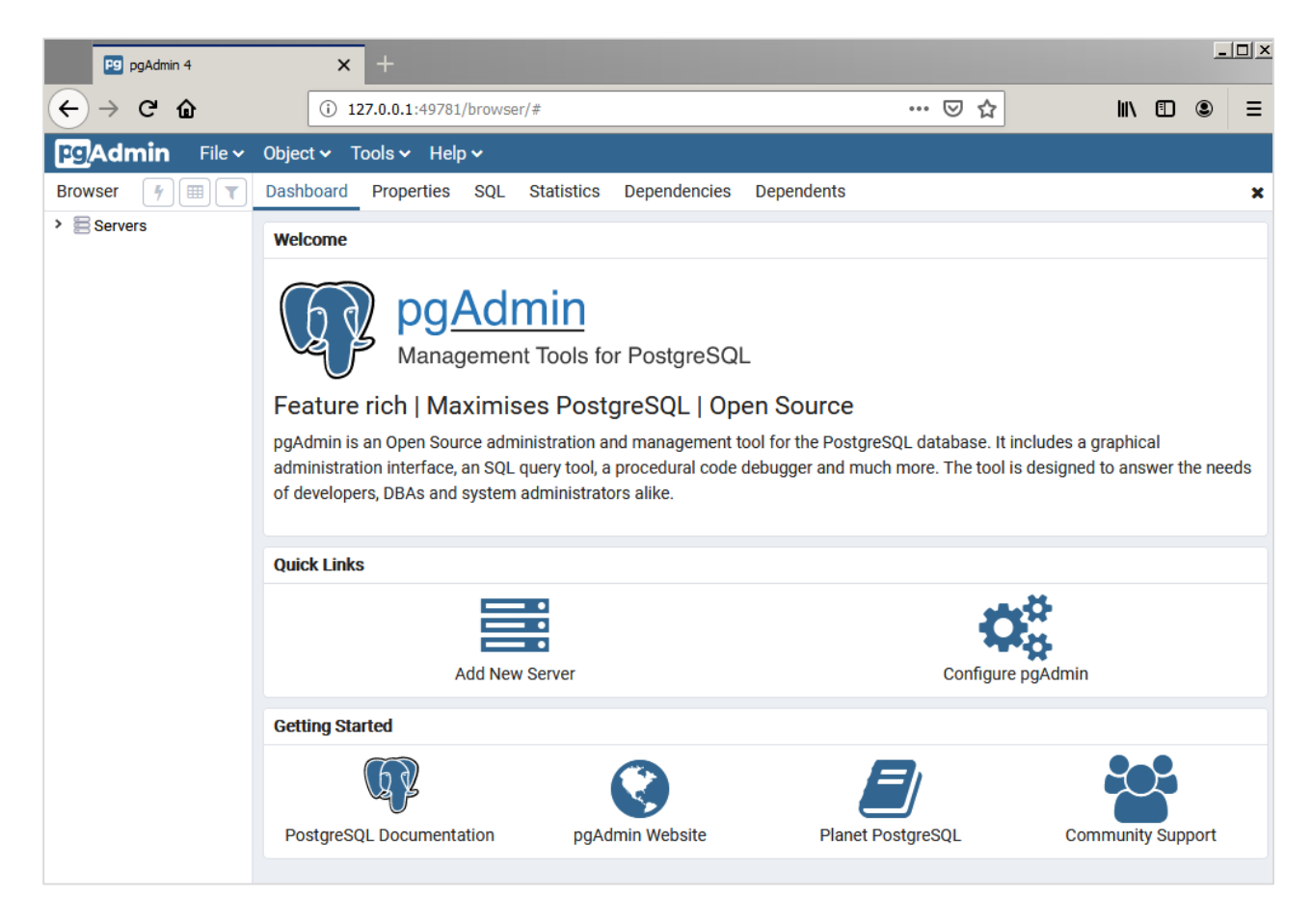

Figure 5.5 – The pgAdmin 4 client Dashboard.

To connect to the Advanced Server database server, expand the Servers node of the Browser tree control, and right click on the EDB Postgres Advanced Server node. When the context menu opens, select Connect Server. The Connect to Server dialog opens (see Figure 5.6).

| Connect to Ser              | ver                                                                                        |
|-----------------------------|--------------------------------------------------------------------------------------------|
| Please enter<br>Postgres Ad | the password for the user 'enterprisedb' to connect the server - "EDB<br>vanced Server 12" |
| Password                    |                                                                                            |
|                             | C Save Password                                                                            |
|                             | 🗶 Cancel 🗸 🗸 ОК                                                                            |

Figure 5.6 – The Connect to Server dialog.

Provide the password associated with the database superuser in the <code>Password</code> field, and click <code>OK</code> to connect.

| F9 pgAdmin 4 X +                                                                                                    |                                                                                           |                       |                         |               |                   |                                                                                       |                         |                         |        |                               |              | -  | 8× |
|----------------------------------------------------------------------------------------------------|-------------------------------------------------------------------------------------------|-----------------------|-------------------------|---------------|-------------------|---------------------------------------------------------------------------------------|-------------------------|-------------------------|--------|-------------------------------|--------------|----|----|
| (← → ℃ ŵ                                                                                                    | () 127.0.0.                                                                               | 1:497                 | 781/brows               | er/#          |                   |                                                                                       |                         |                         |        | ⊠ ☆                           | lii\ 🖽       | ۲  | Ξ  |
| FgAdmin File - Object - 1                                                                                                    | Tools 🗸 🛛 H                                                                               | elp 🗸                 | ,                       |               |                   |                                                                                       |                         |                         |        |                               |              |    |    |
| Browser 🦻 🎟                                                                                                    | T Dashb                                                                                   | oard                  | Proper                  | rties SQL S   | tatistics Depende | ncies Dependents                                                                      |                         |                         |        |                               |              |    | ×  |
| <ul> <li>♥ ■ Servers (1)</li> <li>♥ ■ EDB Postgres Advanced Server 12</li> <li>♥ ■ edb</li> <li>&gt; ∅ Catabases (2)</li> <li>♥ ■ edb</li> <li>&gt; ∅ Catalogs</li> <li>&gt; ⊕ Cevent Triggers</li> <li>&gt; ∅ Extensions</li> <li>♥ Toreign Data Wrappers</li> <li>&gt; ♥ Schemas</li> <li>&gt; ■ postgres</li> <li>&gt; ∅ Schemas</li> <li>&gt; ■ postgres</li> <li>&gt; ∅ Excurce Groups</li> <li>&gt; ■ Tablespaces</li> </ul> | 2 Serve<br>8.0<br>7.0<br>6.0<br>9.0<br>4.0<br>3.0<br>1.0<br>Tuple<br>1.00<br>0.50<br>0.00 | Tota<br>Activ<br>Idle | al we serts dates detes |               |                   | Tuples out           2500           2000           Fetch           1500           000 | Transactions per second |                         |        | lock I/O                      |              |    |    |
|                                                                                                    | Serve                                                                                     | er act                | livity                  |               |                   |                                                                                       |                         |                         |        |                               |              |    |    |
|                                                                                                    | Sess                                                                                      | ions                  | Locks                   | Prepared Trar | nsactions Configu | ration                                                                                |                         |                         |        | Q Search                      |              |    | C  |
|                                                                                                    |                                                                                           |                       | PID                     | Database      | User              | Application                                                                           | Client                  | Backend start           | State  | Wait event                    | Blocking PID | )s |    |
|                                                                                                    | 0                                                                                         | •                     | 376                     |               | enterprisedb      |                                                                                       |                         | 2019-10-18 14:12:48 IST |        | Activity: LogicalLauncherMain |              |    |    |
|                                                                                                    | 0                                                                                         | •                     | 440                     |               |                   |                                                                                       |                         | 2019-10-18 14:12:48 IST |        | Activity: CheckpointerMain    |              |    |    |
|                                                                                                    | 0                                                                                         | •                     | 1040                    |               |                   |                                                                                       |                         | 2019-10-18 14:12:48 IST |        | Activity: WalWriterMain       |              |    |    |
|                                                                                                    | 0                                                                                         | •                     | 1280                    |               | enterprisedb      |                                                                                       |                         | 2019-10-18 14:12:48 IST |        | Extension: Extension          |              |    |    |
|                                                                                                    | 0                                                                                         |                       | 1468                    |               |                   |                                                                                       |                         | 2019-10-18 14:12:48 IST |        | Activity: BgWriterMain        |              |    |    |
|                                                                                                    | 0                                                                                         | •                     | 2124                    |               |                   |                                                                                       |                         | 2019-10-18 14:12:48 IST |        | Activity: AutoVacuumMain      |              |    |    |
|                                                                                                    | 0                                                                                         | •                     | 4432                    | postgres      | enterprisedb      | pgAdmin 4 - DB:postgres                                                               | ::1                     | 2019-10-23 13:10:29 IST | active |                               |              |    |    |
|                                                                                                    | 0                                                                                         | •                     | 6436                    | edb           | enterprisedb      | pgAdmin 4 - DB:edb                                                                    | ::1                     | 2019-10-23 13:10:40 IST | idle   | Client: ClientRead            |              |    |    |

*Figure 5.7 – Connecting to an Advanced Server database.* 

When the client connects (see Figure 5.7), you can use the Browser tree control to retrieve information about existing database objects, or to create new objects. For more information about using the pgAdmin client, use the Help drop-down menu to access the online help files.

# **6 Uninstalling Advanced Server**

Note that after uninstalling Advanced Server, the cluster data files remain intact and the service user persists. You may manually remove the cluster data and service user from the system.

## 6.1 Using Advanced Server Uninstallers at the Command Line

The Advanced Server interactive installer creates an uninstaller that you can use to remove Advanced Server or components that reside on a Windows host. The uninstaller is created in C:\Program Files\edb\as12. To open the uninstaller, assume superuser privileges, navigate into the directory that contains the uninstaller, and enter:

```
uninstall-edb-as12-server.exe
```

The uninstaller opens as shown in Figure 6.1.

| 🗣 Setup                                                               | _     |      | $\times$ |
|-----------------------------------------------------------------------|-------|------|----------|
| Uninstallation mode                                                   |       | POST |          |
| Do you want to uninstall entire application or individual components? |       |      |          |
| < Back Ne                                                             | ext > | Car  | ncel     |

*Figure 6.1 – The Advanced Server uninstaller.* 

You can remove the Entire application (the default), or select the radio button next to Individual components to select components for removal; if you select Individual components, a dialog will open, prompting you to select the components you wish to remove. After making your selection, click Next.

| 🕼 Ques | tion ×                                                                                                |
|--------|----------------------------------------------------------------------------------------------------|
| ?      | All components dependent on the database server should be uninstalled first. Do you want to continue? |
|        | Yes No                                                                                                |

*Figure* 6.2 – *Acknowledge that dependent components are removed first.* 

If you have elected to remove components that are dependent on Advanced Server, those components will be removed first; click Yes to acknowledge that you wish to continue (see Figure 6.2).

Progress bars are displayed as the software is removed. When the uninstallation is complete, an Info dialog opens to confirm that Advanced Server (and/or its components) has been removed (see Figure 6.3).

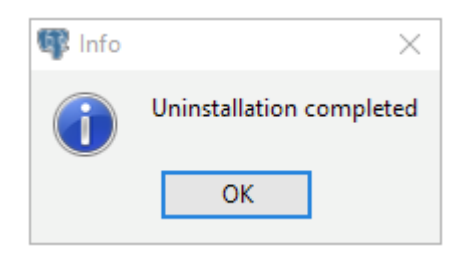

Figure 6.3 - The uninstallation is complete.